#### 画像・建築物・内装の意匠 調査方法マニュアル

2022年6月29日更新 特許庁審査第一部意匠課

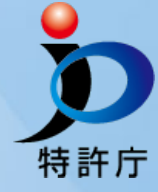

本資料は、2021年3月11日に作成され、2022年6月29日に更 新されたものです。

J-PlatPatでの検索結果等、古い情報が含まれている可能性があります。

1

あらかじめご了承下さい。

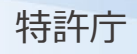

#### 【改訂履歴】

| 更新日         | ページ      | 主な改訂内容(概要)                                                     |
|-------------|----------|----------------------------------------------------------------|
| 2021年 3月11日 | -        | 新規作成                                                           |
| 2021年12月9日  | 49~51,54 | 日本意匠分類の改訂(令和3年4月1日施行版)に伴い、内装の<br>意匠登録を検索する分類やスクリーンショットを修正しました。 |
|             | 56       | 新規に追加しました。                                                     |
| 2022年6月29日  | 74~89    | 画像意匠のDタームの活用方法について、新規に追加しました。                                  |
|             | 98       | 新規に追加しました。                                                     |

## はじめに

本資料では、J-PlatPatを使った、

画像・建築物・内装の登録意匠の調査方法の他、

状況や目的に応じた便利な関連情報も紹介しています。

#### 画像・建築物・内装の意匠登録の事例

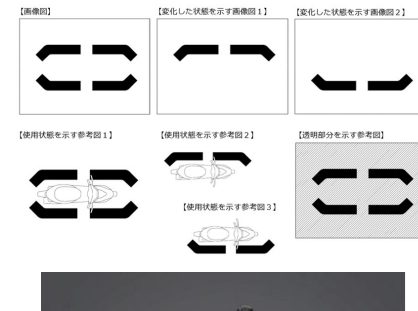

(参考) エリアマーカー™ (株式会社小糸製作所提供)

意匠登録第1672383号

「車両情報表示用画像」

(株式会社小糸製作所)

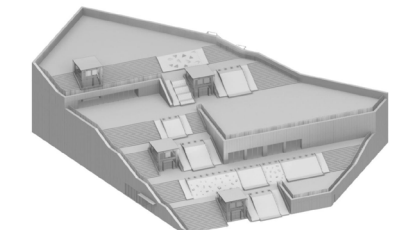

意**匠登録第1671773号** 「商業用建築物」 (株式会社ファーストリテイリング

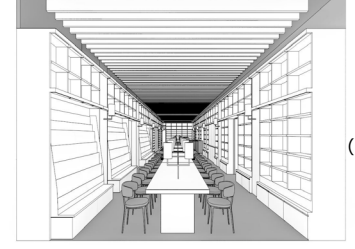

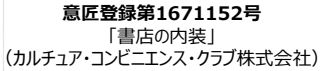

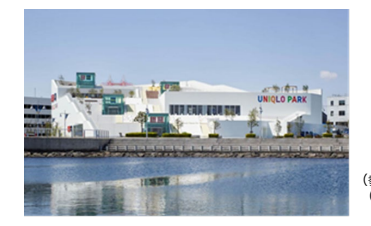

(参考)ユニクロPARK横浜ペイサイド店 (株式会社ファーストリティリング提供)

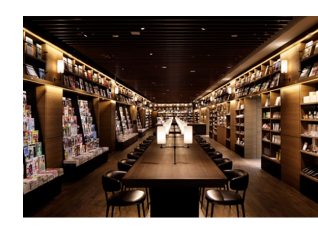

(参考)蔦屋書店 (カルチュア・コンビニエンス・クラブ株式会社提供)

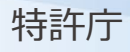

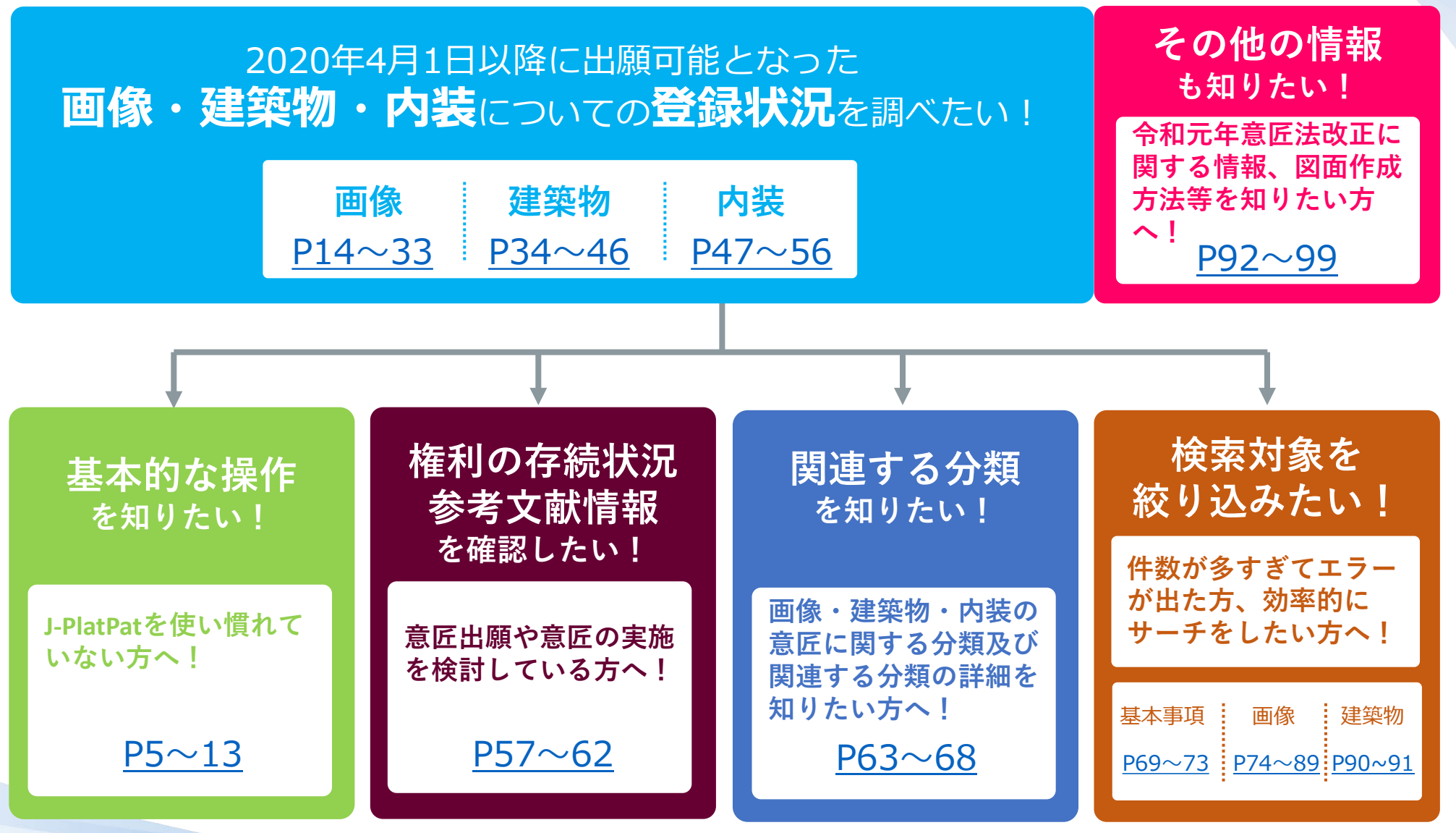

## 基本的な操作

J-PlatPatを使い慣れていない方へ!

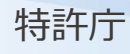

意匠登録を受けた意匠はすべて意匠公報に掲載されます。 また、登録意匠は工業所有権情報・研修館(INPIT)が提供する J-PlatPat(<u>https://www.j-platpat.inpit.go.jp/</u>)で検索・閲覧 も可能です。

なお、出願された意匠は、審査において意匠法で定めるすべての 拒絶の理由が発見されない場合、意匠登録されます。

また、J-PlatPatの意匠公報においては、審査判断の際に参考とし た資料がある場合、その資料も「参考文献」として明示される他、 「経過情報照会」では、経過記録や出願情報を確認することがで きます。

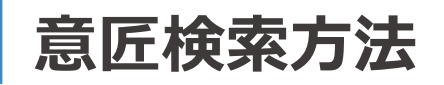

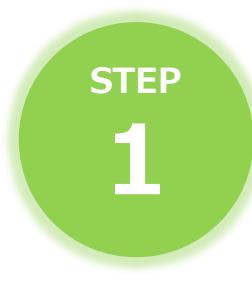

#### J-PlatPat (<u>https://www.j-platpat.inpit.go.jp/</u>)を開き、

#### ヘッダーの**[意匠]**にカーソルを合わせ、**[意匠検索]**を選択して クリックします。

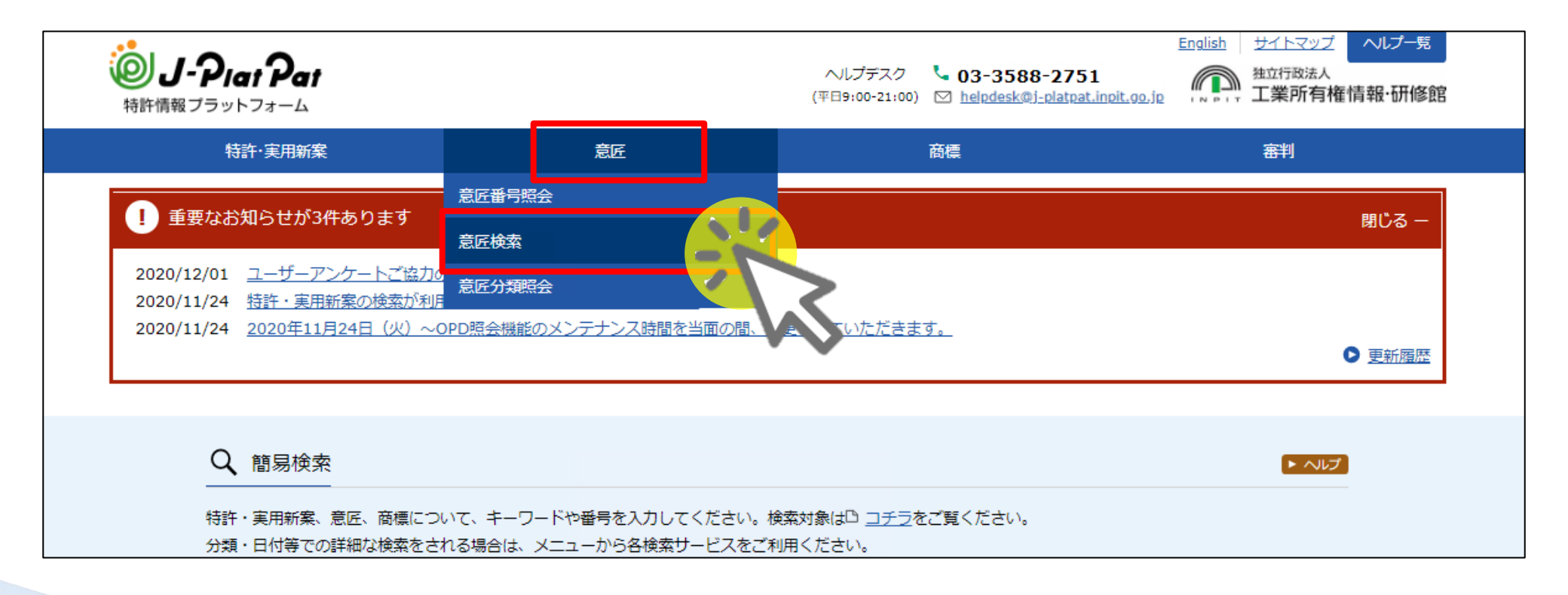

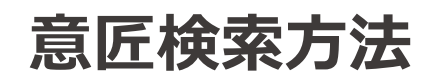

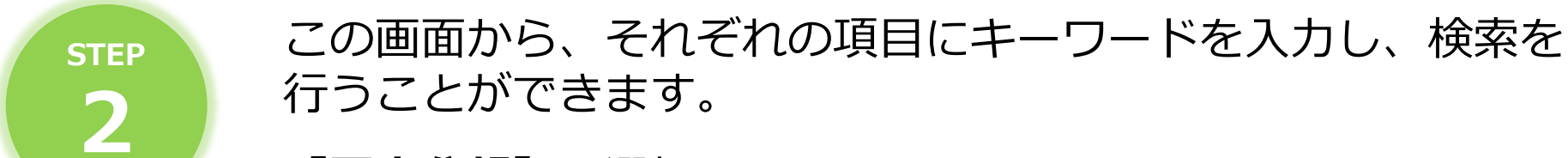

#### [国内公報] を選択します。

| Q 意匠検索 日本意匠分類/Dターム等から、国内公報<br>検索項目を選択し、検索キーワードを入<br>検索項目によって検索可能な範囲が異な<br>分類情報については <sup>D</sup> <u>意匠分類照合</u> を参                                                                                                    | 、公知資料、外国公報を検索できます。<br>カしてください。(検索のキーワード内は、スペース区切りでOR 検索します。)<br>りますのでご注意ください。(凸 <u>詳細はこちら</u> )<br>-照ください。                                                                                                    | ▶ ヘルプ     |
|----------------------------------------------------------------------------------------------------|----------------------------------------------------------------------------------------------------|-----------|
|                                                                                                    | 文献種別                                                                                                    | 詳細設定 十    |
|                                                                                                    | 料 外国公報                                                                                                    |           |
| 検索キーワード 検索項目                                                                                                    | キーワード                                                                                                    |           |
| 意匠に係る物品/物品名/原語物品名                                                                                                    | 〇         〇         〇         〇         〇         〇         〇         〇         〇         〇         〇         〇         〇         〇         〇         〇         〇         〇         〇         〇         〇         〇         〇         〇         〇         〇         〇         〇         〇         〇         〇         〇         〇         〇         〇         〇         〇         〇         〇         〇         〇         〇         〇         〇         〇         〇         〇         〇         〇         〇         〇         〇         〇         〇         〇         〇         〇         〇         〇         〇         〇         〇         〇         〇         〇         〇         〇         〇         〇         〇         〇         〇         〇         〇         〇         〇         〇         〇         〇         〇         〇         〇         〇         〇         〇         〇         〇         〇         〇         〇         〇         〇         〇         〇         〇         〇         〇         〇         〇         〇         〇         〇         〇         〇         〇         〇         〇 |           |
| 削除     AND     AND |                                                                                                    |           |
| 日本意匠分類/Dターム                                                                                                    | ▼  ● 例) G22100                                                                                                    | 旧分類<br>変換 |
| 🕺 削除 🛨 追加                                                                                                    |                                                                                                    |           |

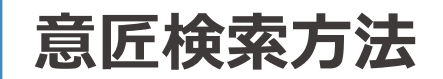

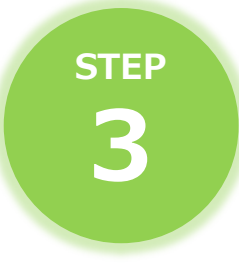

[意匠に係る物品/物品名/原語物品名]から該当する物品名や キーワードを入力するか、[日本意匠分類/Dターム]からその物 品に関連する分類を入力して検索します。

| 検索キーワード             |                          |
|---------------------|--------------------------|
| 検索項目<br>日本意匠分類/Dターム | キーワード<br>マ  日  例) G22100 |
| ⊗ 削除<br>AND         |                          |
| 意匠に係る物品/物品名/原語物品名   | ✓  Ø) 乗用自動:              |
| ⑧ 前除 🖶 追加           |                          |

※その他、出願人名や創作者名を入力して検索することも可能です。

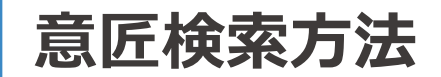

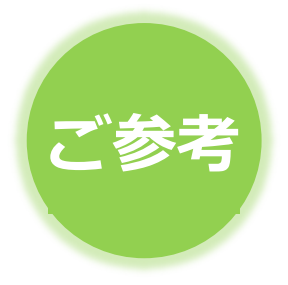

日本意匠分類は、登録意匠等を検索する際に、物品やその機能、形態の観点で絞り込むためツールです。

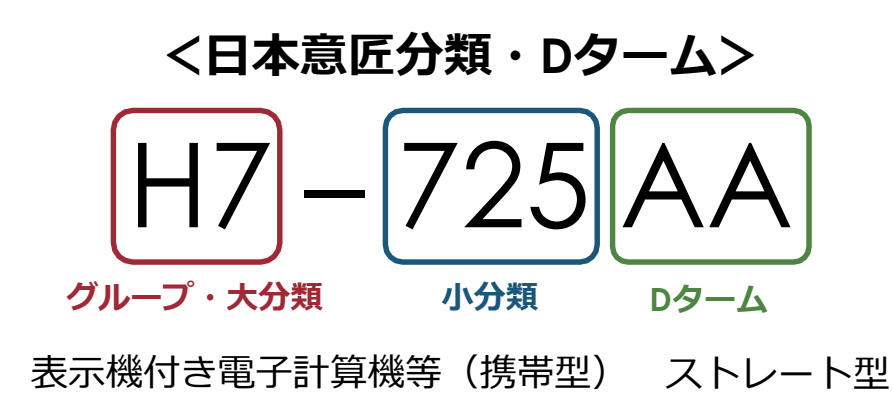

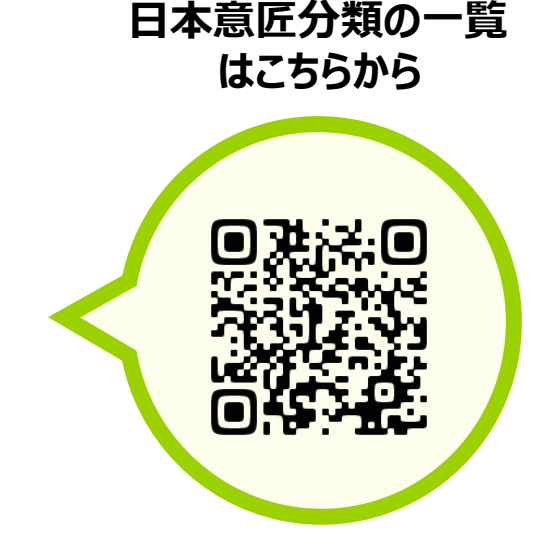

※QRコードを読み取れない方は、以下のURLからご覧下さい。

日本意匠分類関連情報

https://www.jpo.go.jp/system/design/gaiyo/bunrui/isyou\_ bunrui/index.html

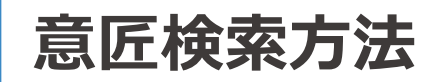

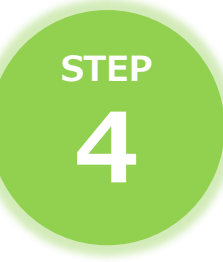

特許庁

#### 下方の [検索] をクリックする。

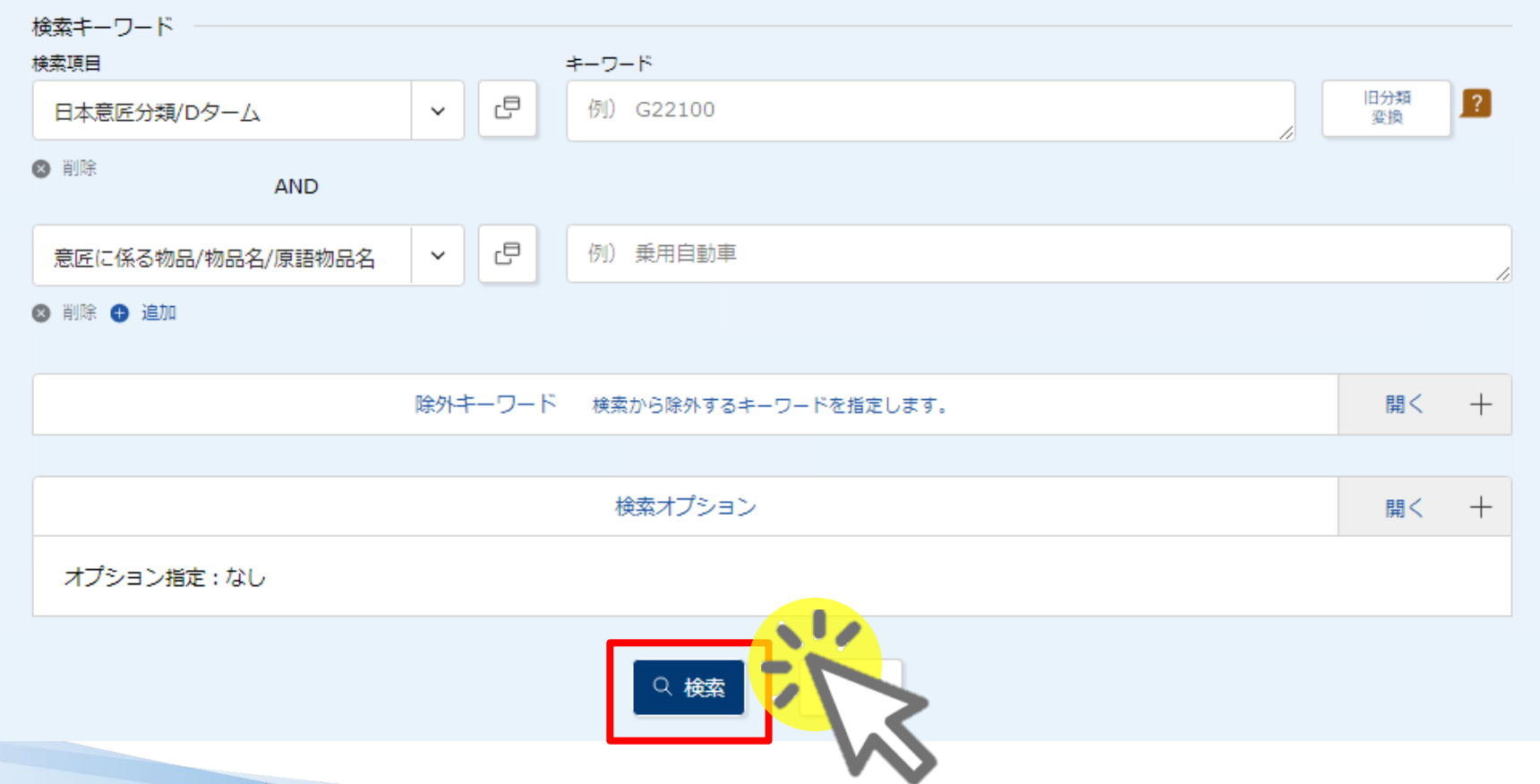

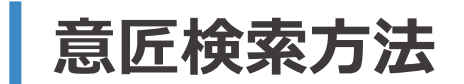

## step 5

#### 検索結果が表示されます。

| 国内公報<br>(38)                                                 | 公知資料<br>(-)                                                                             | 外国公報<br>(-)                                                                     |                   |                                           |                                            |                         |                                        |                      |
|--------------------------------------------------------------|-----------------------------------------------------------------------------------------|---------------------------------------------------------------------------------|-------------------|-------------------------------------------|--------------------------------------------|-------------------------|----------------------------------------|----------------------|
| (50)                                                         |                                                                                         |                                                                                 |                   |                                           |                                            |                         |                                        |                      |
|                                                              |                                                                                         |                                                                                 | 楨                 | 検索一覧オプション                                 |                                            |                         |                                        | 閉じる ―                |
| 顛年別:全て                                                       | <u>2020年(25件)</u>                                                                       | <u>2019年(12件)   2018年</u>                                                       | E <u>(1件)</u>     |                                           |                                            |                         |                                        |                      |
| 1調]:全て                                                       | <u>L3-11(10件)</u>   <u>L3</u>                                                           | <u>-2000(8件)</u>   <u>L3-0(6件</u> )                                             | <u>L3-21(5件</u> ) | <u>)   L2-5020(3件)   L3-100(3作</u>        | <u>ŧ)</u>   <u>L3-12(1件)</u>   <u>L3-1</u> | <u>30(1件)   L3-24(1</u> | <u>1件)</u>                             |                      |
|                                                              |                                                                                         |                                                                                 |                   |                                           |                                            |                         |                                        |                      |
| 皆画面の表示                                                       | 形式: 🍙 代表网                                                                               | と簡易書誌 ( 代表図と                                                                    | 書誌 ( ) 全网         | 1                                         |                                            |                         |                                        |                      |
| 筧画面の表示                                                       | 形式: 💿 代表図                                                                               | と簡易書誌 🔵 代表図と                                                                    | 書誌 () 全図          | ]                                         |                                            |                         |                                        |                      |
| 覧画面の表示<br>示画面の表示                                             | 形式: 💿 代表図<br>示形式: 💿 テキス                                                                 | と簡易書誌 () 代表図と<br>、<br>、ト表示 () PDF表示                                             | 書誌 () 全図          | ]                                         |                                            | け 複数PDFダウンロ・            | -ド<br>D-覧印刷                            | t csv出力              |
| 範画面の表示                                                       | 形式: ④ 代表図<br>示形式: ④ テキス                                                                 | と簡易書誌 () 代表図と<br>、<br>N表示 () PDF表示                                              | 書誌 () 全図          | ]                                         | (                                          | 亡 複数PDFダウンロ・            | -ド 口-覧印刷                               | t csv出力              |
|                                                              | 形式: <ul> <li>代表図</li> <li>示形式:  <ul> <li>テキス</li> </ul> </li> <li>-ドは、最大5案件ま</li> </ul> | と簡易書誌 () 代表図と<br>へト表示 () PDF表示<br>まで選択できます。                                     | 書誌 () 全図          |                                           | (                                          | け 複数PDFダウンロ・            | -ド 🖸 一覧印刷                              | t <sup>+</sup> csv出力 |
| 範画面の表示<br>示画面の表示<br>DFダウンロ-<br>表示順(ソー                        | 形式: ④ 代表図<br>示形式: ④ テキス<br>- ドは、最大5案件ま<br>ト条件): 登録番                                     | と簡易書誌 () 代表図と<br>R ト表示 () PDF表示<br>E で選択できます。<br>持                              | 書誌 () 全図<br>  ~   | ]                                         | (                                          | け 複数PDFダウンロ・            | - ド                                    | t csv出力              |
| 範囲面の表示<br>一<br>示画面の表<br>つ<br>F<br>ダウンロ-<br>表示順(ソー<br>一       | 形式: ④ 代表図<br>示形式: ④ テキス<br>- ドは、最大5案件ま<br>ト条件): 登録番                                     | と簡易書誌 () 代表図と<br>へ ト表示 () PDF表示<br>まで選択できます。<br>経<br>2 []                       | 書誌 () 全図          | 2 昇順 • 降順                                 |                                            | 亡 複数PDFダウンロ・            | -ド<br>D-覧印刷<br>5                       | ぱ csv出力              |
| 韓画面の表示<br>示画面の表示<br>DFダウンロ-<br>表示順(ソー<br>]<br><u>マ登録1675</u> | 形式: ④ 代表図<br>示形式: ④ テキス<br>- ドは、最大5案件ま<br>ト条件): 登録番<br>148                              | と簡易書誌 () 代表図と<br>なり表示 () PDF表示<br>まで選択できます。<br>持<br>2 []<br><u> 意匠登録1675429</u> | 書誌 () 全図<br>  ~   | □<br>昇順 ● 降順<br>3 □<br><u>意序登録1675400</u> | 4                                          | は 複数PDFダウンロ・<br>399     | -ド<br>□-覧印刷<br>5<br><u>意匠登録1674418</u> | t csv出力              |

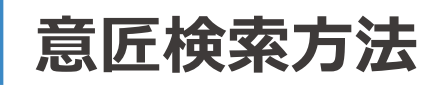

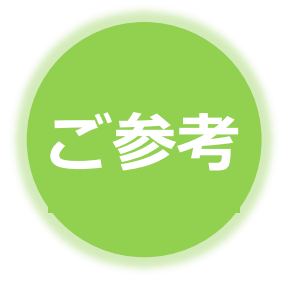

J-PlatPatの基本的な操作方法は、操作マニュアル (<u>https://www.inpit.go.jp/content/100868806.pdf</u>)に掲載されています。

J-PlatPatを初めてお使いになる方は、こちらもご覧下さい。

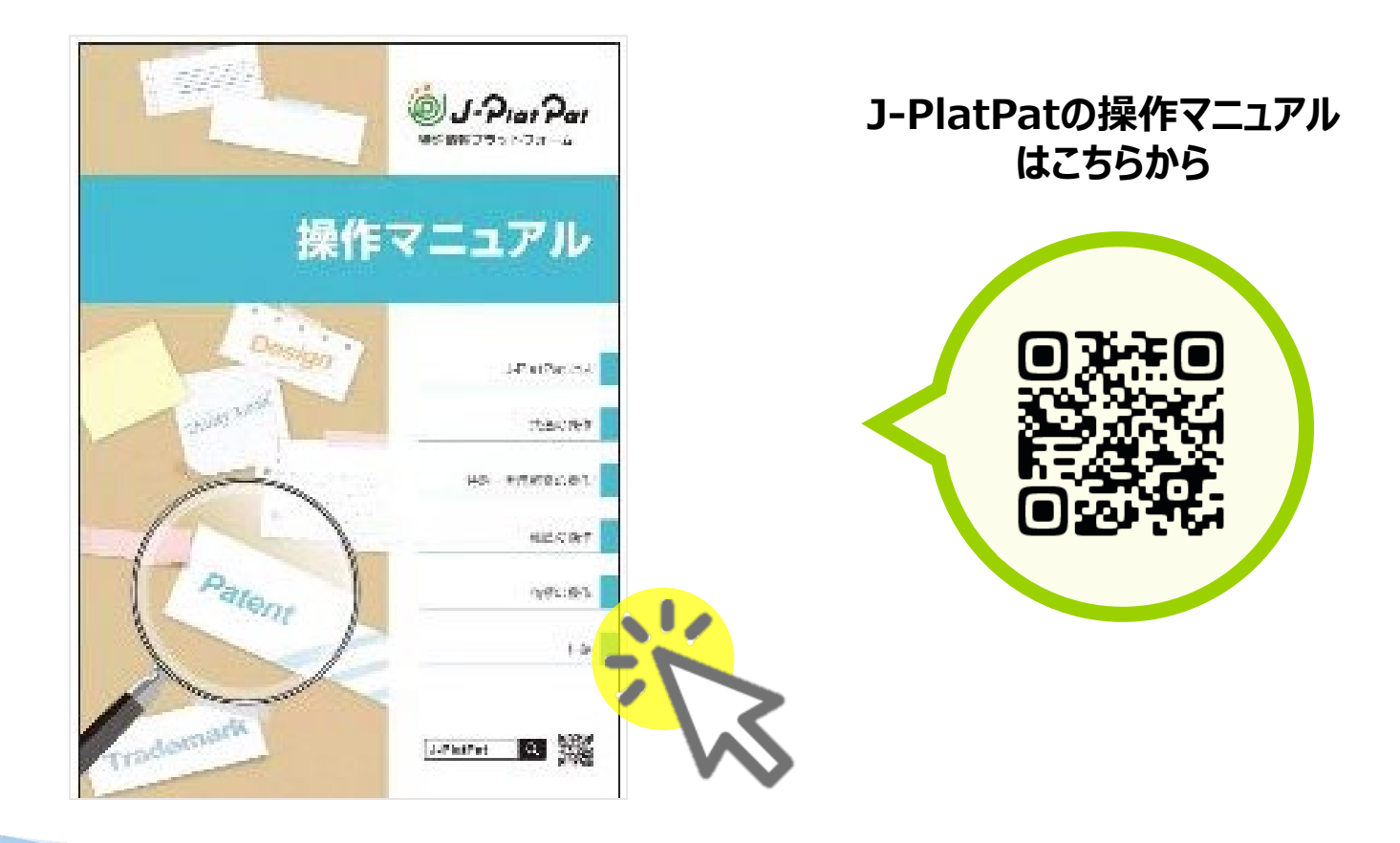

## 「画像」検索方法

画像の意匠登録を確認したい方へ!

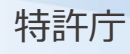

「画像」 ※とは? ※意匠法上の意匠に該当する画像

#### 大きく分けて以下の2種類があります。

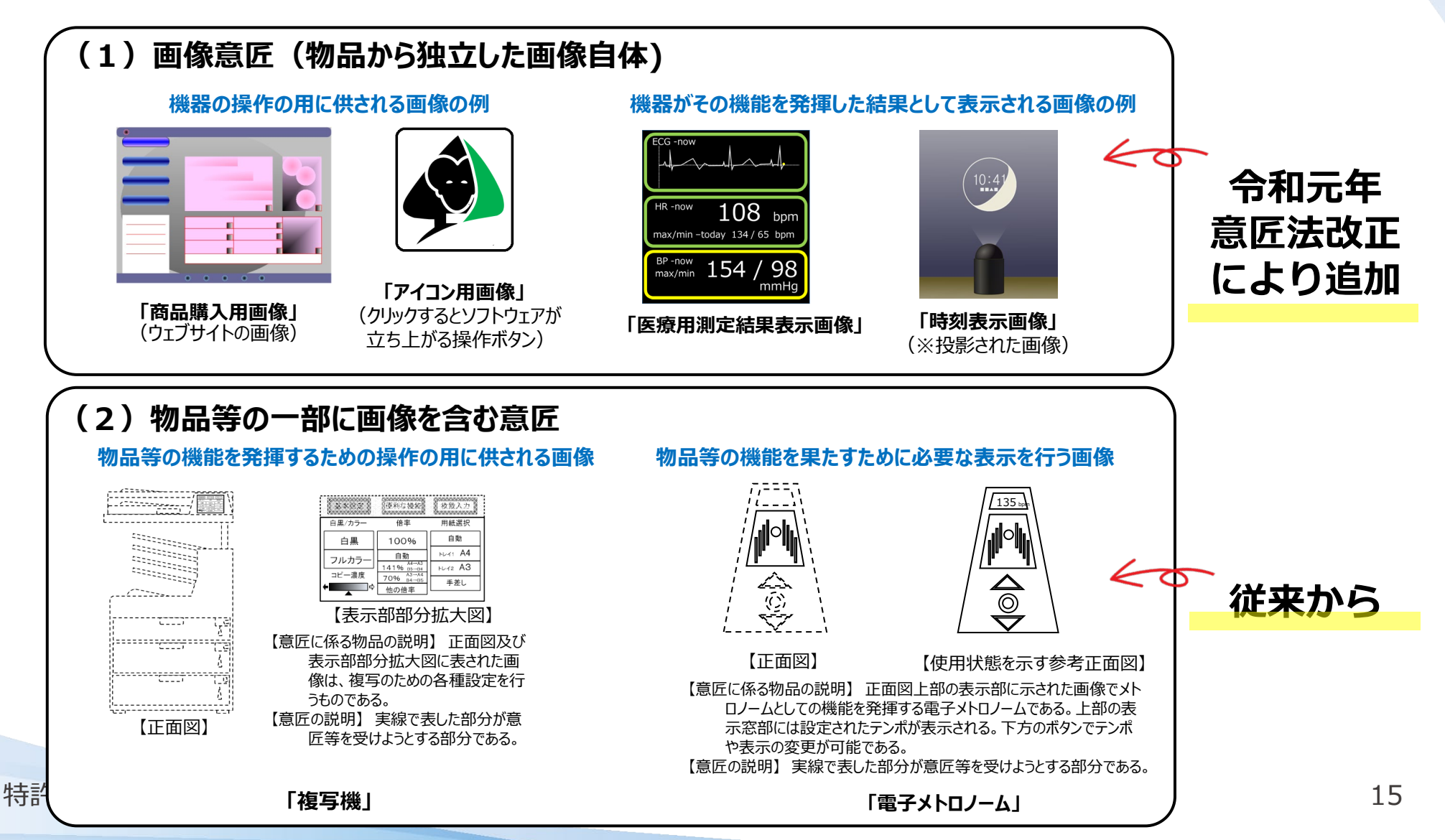

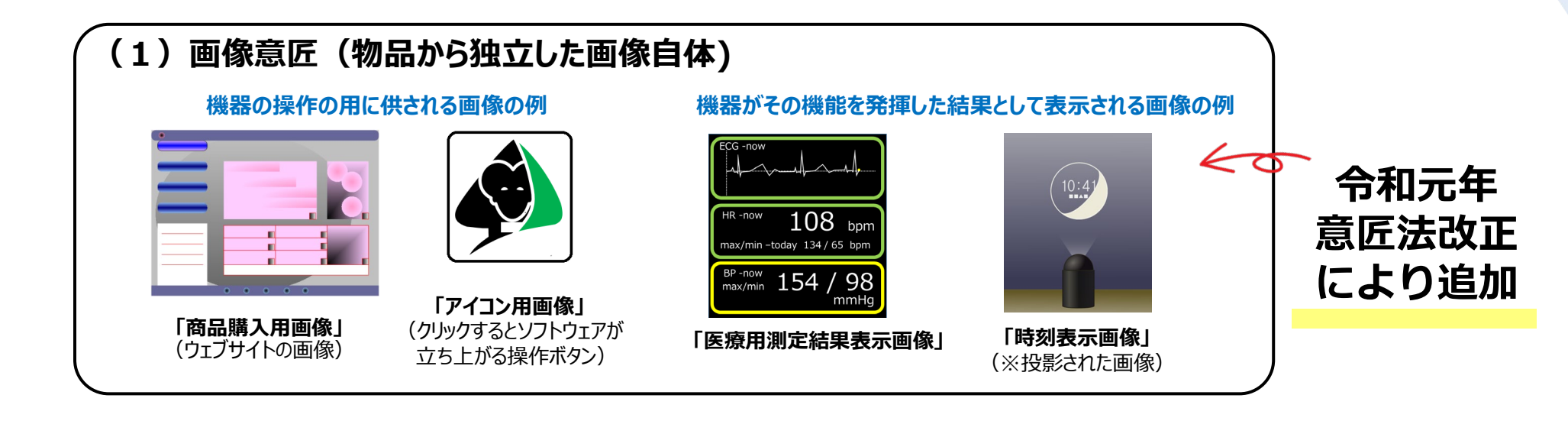

次のページからは、

#### 画像の検索を行う方法

についてご説明します。

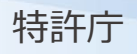

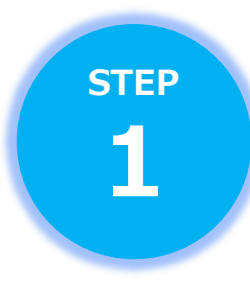

以下の検索条件に基づいて、2回に分けて検索を行います。 1回目は、物品名に「画像 アイコン UI」のいずれの表記が 含まれる登録意匠の検索を行います。

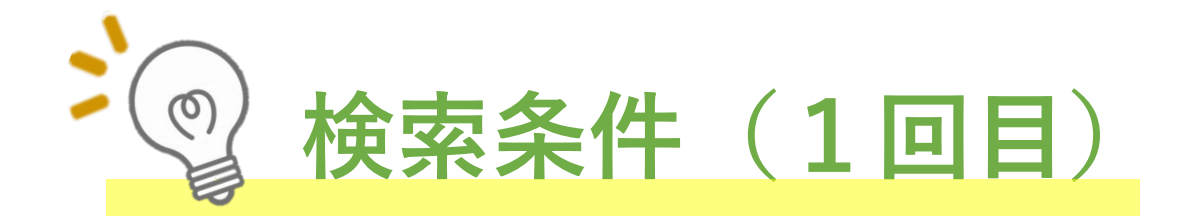

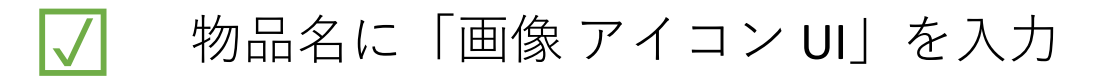

#### ✓ 分類に「N3?」を入力

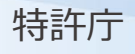

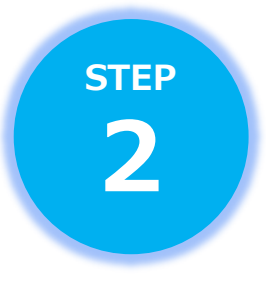

[**意匠に係る物品/物品名/原語物品名**] で、 「**画像 アイコン UI**」を入力します。 (キーワード間を半角スペースにすることでOR検索)

| 検索キーワード ——<br><sub>検索項目</sub> |          |   |   | キーワード      |  |           |
|-------------------------------|----------|---|---|------------|--|-----------|
| 意匠に係る物品/物品                    | 品名/原語物品名 | ~ | ٦ | 画像 アイコン UI |  |           |
| ⊗ 削除                          | AND      |   |   |            |  |           |
| 日本意匠分類/D夕-                    | -L       | ~ | ٥ | N3?        |  | 旧分類<br>変換 |

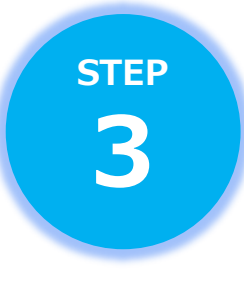

## [**日本意匠分類/Dターム**]を選択し、 「N3?」を半角で入力します。

| 文献種別                                         | 詳細設定十  |
|----------------------------------------------|--------|
| ✓ 国内公報 all 公知資料 外国公報                         |        |
|                                              |        |
| 検索ボージード<br>検索項目 キーワード                        |        |
| 意匠に係る物品/物品名/原語物品名 🗸 🗗 國像 アイコン UI             |        |
| S 削除 AND AND AND AND AND AND AND AND AND AND |        |
| 日本意匠分類/Dターム V C N3?                          | 旧分類 変換 |
| ⊗ 削除                                         |        |

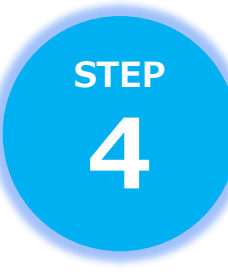

画面をスクロールし、検索オプションから、日付指定を行います。 [検索オプション]の[開く]をクリックします。

| 文献種別                             | 詳細設定 十    |
|----------------------------------|-----------|
|                                  |           |
| 金キーワード                           |           |
| 端項目 キーワード                        |           |
| 意匠に係る物品/物品名/原語物品名 🗸 🗗 画像 アイコン UI |           |
| ) 削除 AND                         |           |
| 日本意匠分類/Dターム ~ 己 N3?              | 日分類<br>変換 |
| 3 削除 ● 追加                        |           |
| 除外キーワード 検索から除外するキーワードを指定します。     | 開< 十      |
| 検索オプション                          | 開<        |
| オプション指定:なし                       |           |
|                                  |           |

# STEP 5

2020年4月1日以降の出願に絞りこむため、

[出願日(国際登録日)]を選択し、

始期欄に数字8桁「20200401」を入力します。

| 除外キーワード 検索から除外するキーワードを指定します。                                                                                                    | 開< 十  |
|----------------------------------------------------------------------------------------------------|-------|
| 検索オプション                                                                                                    | 閉じる 一 |
| 国内公報<br>文献種別:国内公報の選択時のみ有効です。チェックを入れない場合は全件対象となります。<br>開達意匠/類似意匠にチェックを入れた場合、協議不成立意匠出願公報は検索対象外となります。<br>の 部分意匠 ? の 画像を含む意匠 ? 別連意匠/類似意匠 ? |       |
| 公知資料<br>文献種別:公知資料の選択時のみ有効です。                                                                                                    |       |
| 日付指定<br>西暦または和暦を指定します。<br>出願日(国際登録日) 〜 己 20200401 〜 例) 20180501                                                                        |       |
| Q 検索 クリア                                                                                                    |       |

下部の「検索」をクリックします。

|                                                       |                  | 検索オプション         |              | 閉じる 一 |
|-------------------------------------------------------|------------------|-----------------|--------------|-------|
| 国内公報                                                  |                  |                 |              |       |
| 」当「シエムキャンシュートン・ション・ション・ション・ション・ション・ション・ション・ション・ション・ショ | み有効です チェックを入れない  | 坦今け全件対象とかります    |              |       |
| 関連意匠/類似意匠にチェックる                                       | P入れた場合、協議不成立意匠出版 | 福公報は検索対象外となります。 | t.           |       |
| 部分意匠 🤶                                                | 画像を含む意匠 🤶        | 関連意匠/類似意匠       | ?            |       |
| 公知資料                                                  |                  |                 |              |       |
| 文献種別:公知資料の選択時の                                        | み有効です。           |                 |              |       |
| ── イメージ公開が許諾さ                                         | れた資料のみ           |                 |              |       |
| 日付指定                                                  |                  |                 |              |       |
| 西暦または和暦を指定します。                                        |                  |                 |              |       |
| 出願日(国際登録日)                                            |                  | 20200401        | ~ 例)20180501 |       |
|                                                       |                  |                 |              |       |
| ⊕ 追加                                                  |                  |                 |              |       |
| <ul> <li>追加</li> </ul>                                |                  |                 |              |       |

STEP

6

**STEP** 

特許庁

## 物品名に「画像 アイコン UI」のいずれかの表記が含まれる

登録意匠の検索結果が表示されます ※本スライド作成時点 (2021年3月11日)

| <b>(</b> 検索結果-           | 覧                         |                            |               |                                      |                            | ▶ ヘルノブ                                            |
|--------------------------|---------------------------|----------------------------|---------------|--------------------------------------|----------------------------|---------------------------------------------------|
| 国内公報<br>(154)            | 公知資料<br>(-)               | 外国公報<br>(-)                |               |                                      |                            |                                                   |
|                          |                           |                            | į             | 検索一覧オプション                            |                            | 閉じる —                                             |
| 出願年別 : 全て                | <u>2020年(154件)</u>        |                            |               |                                      |                            |                                                   |
| 分類別:全て                   | <u> N3-11W(66件)   N3-</u> | <u>10W(56件)   N3-12W(</u>  | <u>32件</u> )  |                                      |                            |                                                   |
| 一覧画面の表示                  | 形式: 💿 代表図。                | と簡易書誌 🔵 代表図                | 3と書誌 🔵 全図     | 3                                    |                            |                                                   |
| 文献表示画面の表示                | ₹形式: 💿 テキス                | ト表示 🔵 PDF表示                |               |                                      | は<br>複数PDFダウンロ・            | - ド <u> 日</u> - 第印刷 <u> </u> じ <sup>+</sup> CSV出カ |
| 複数PDFダウンロ-               | - ドは、最大5案件ま               | きで選択できます。                  |               |                                      |                            |                                                   |
| 一覧の表示順(ソー                | 卜条件): 登録番                 | 5                          | ~             | 🔘 昇順 💿 降順                            |                            |                                                   |
| 1                        |                           | 2                          |               | 3                                    | 4                          | 5                                                 |
| <u>意匠登録16804</u>         | 54                        | <u>意匠登録1680416</u>         |               | <u>意匠登録1680415</u>                   | <u>意匠登録1680359</u>         | <u>意匠登録1680358</u>                                |
| シミュレーショ<br>公益財団法人鉄<br>究所 | ン情報表示…<br>道総合技術研          | シミュレーション<br>公益財団法人鉄道<br>究所 | 情報表示<br>総合技術研 | シミュレーション情報表示…<br>公益財団法人鉄道総合技術研<br>究所 | 人物及び身分証明書撮影用<br>株式会社ACSiON | 人物及び身分証明書撮影用<br>株式会社ACSiON                        |
| <u>N3-10W</u>            |                           | <u>N3-10W</u>              |               | <u>N3-10W</u>                        | <u>N3-11W</u>              | <u>N3-11W</u>                                     |
| VZA/VZB                  |                           | VZAVVZB                    |               | VZA/VZB                              | VZA/VZB                    | VZA/VZB                                           |

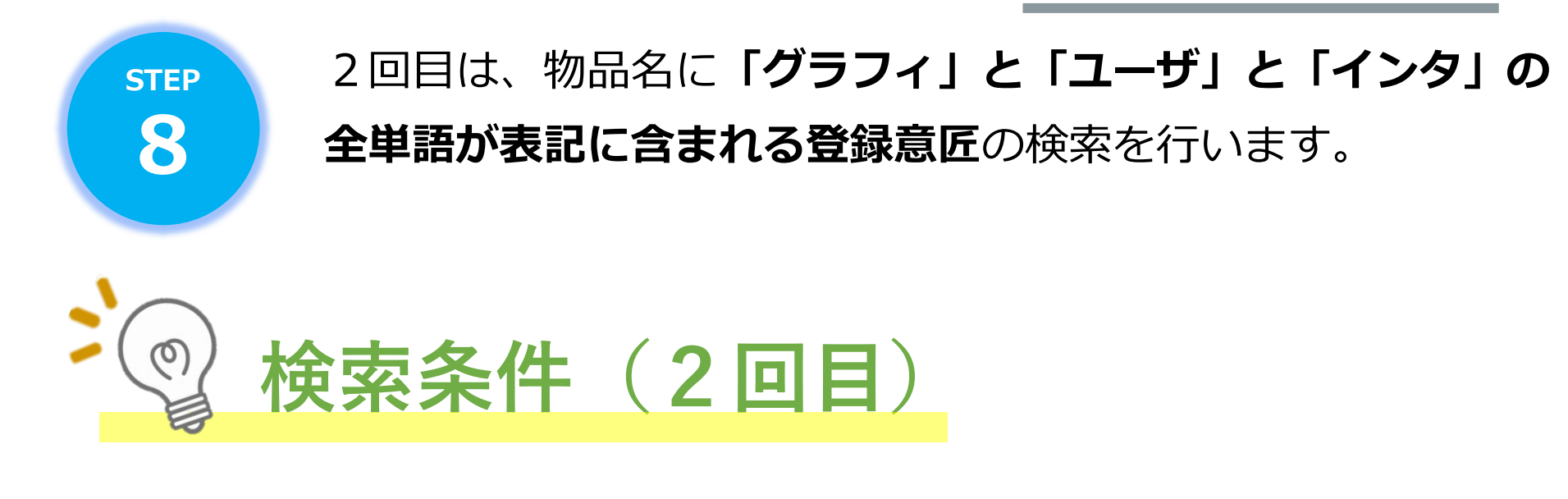

#### ✓ 物品名に「グラフィ」と「ユーザ」と「インタ」を それぞれ欄を分けて入力

#### ✓ 分類に「N3?」を入力

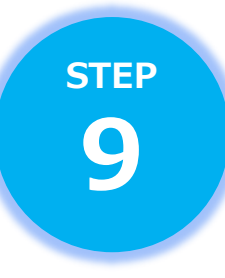

2回目は、「意匠に係る物品/物品名/原語物品名」でそれぞれ 「グラフィ」「ユーザ」「インタ」を入力します。 (欄を分けることでAND検索。物品名に全単語を含むものが検索 されます。)

| 検索キーワード<br>検索項目   | キーワード                        |            |
|-------------------|------------------------------|------------|
| 意匠に係る物品/物品名/原語物品名 | ✓ □□ グラフィ                    | $\bigcirc$ |
| ⊗ 削除 AND          |                              |            |
| 意匠に係る物品/物品名/原語物品名 | <ul><li>レーザ</li></ul>        | $\sim$     |
| ⊗ 削除 AND          |                              |            |
| 意匠に係る物品/物品名/原語物品名 | <ul><li>&lt; 己 インタ</li></ul> | $\diamond$ |
| 😻 削除 AND          |                              |            |
| 日本意匠分類/Dターム       | ~ ⊡ N3?                      | い 日分類 変換 2 |
| 😵 削除 😝 追加         |                              |            |

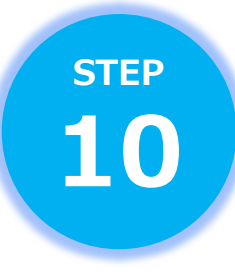

特許庁

## 検索項目から [**日本意匠分類/Dターム**]を選択し、 「N3?」を半角で入力します。

| 文献種別                                                                                                    | 詳細設定 | : + |
|----------------------------------------------------------------------------------------------------|------|-----|
| ✓ 国内公報 all 公知資料                                                                                                    |      |     |
|                                                                                                    |      |     |
| 検索項目 キーワード                                                                                                    |      |     |
| 意匠に係る物品/物品名/原語物品名 🗸 🤁 グラフィ                                                                                                    |      |     |
| 和除     AND     AND |      |     |
| 意匠に係る物品/物品名/原語物品名 > ほ ユーザ                                                                                                    |      |     |
| S 削除 AND                                                                                                    |      |     |
| 意匠に係る物品/物品名/原語物品名 🗸 🗗 インタ                                                                                                    |      |     |
| S 削除 AND                                                                                                    |      |     |
| 日本意匠分類/Dターム ~ 己 N3?                                                                                                    | 日分類  | ?   |
| ⑧除 ● 追加                                                                                                    |      |     |
| 除外キーワード 検索から除外するキーワードを指定します。                                                                                                    | 閉じる  | _   |
| <b>検</b> 索項目 キーワード                                                                                                    |      |     |
| 意匠に係る物品/物品名/原語物品名 ~ 🥭 画像 アイコン UI                                                                                                    |      | 0   |

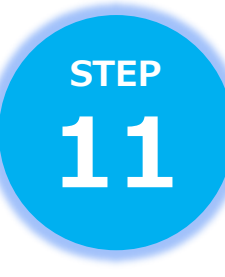

特

#### 下部にある [除外キーワード] を設定します。 1回目の検索の際に物品名に入力した「画像 アイコン UI」を、半 角スペースを空けて入力します。

| 意匠に係る物品/物品名/原語物品名       <         インタ         ● 削除       AND                                                                                                    <                                                                                                    |          |
|----------------------------------------------------------------------------------------------------|----------|
| <ul> <li>● 部路 AND</li> <li>日本意匠分類/Dターム ∨ □ N3?</li> <li>● 部路</li> <li>● 部路</li> <li>● 第除 ● 道加</li> <li>● 道加</li> <li>● 度</li> <li>● 度</li> <li>● 度</li> <li>● 度</li> <li>● 度</li> <li>● 度</li> <li>● 度</li> <li>● 度</li> <li>● 定</li> <li>● 度</li> <li>● 定</li> <li>● 度</li> <li>● 定</li> <li>● 度</li> <li>● 定</li> <li>● 度</li> <li>● 定</li> <li>● 定</li> <li>● 回</li> <li>● 回</li></ul> | $\hat{}$ |
| 日本意匠分類/Dターム       ∨       □       N3?       □       □       □       □       □       □       □       □       □       □       □       □       □       □       □       □       □       □       □       □       □       □       □       □       □       □       □       □       □       □       □       □       □       □       □       □       □       □       □       □       □       □       □       □       □       □       □       □       □       □       □       □       □       □       □       □       □       □       □       □       □       □       □       □       □       □       □       □       □       □       □       □       □       □       □       □       □       □       □       □       □       □       □       □       □       □       □       □       □       □       □       □       □       □       □       □       □       □       □       □       □       □       □       □       □       □       □       □       □       □       □       □       □       □                                                                                                    |          |
| <ul> <li>● 道加</li> <li>除外キーワード 検索から除外するキーワードを指定します。</li> <li>度に係る物品/物品名/原語物品名 </li> <li>ピ 画像 アイコン UI</li> <li>こちらから、「右クリック」→「書式設定を維持してコピー」を選択し、ペーストをして下さい。<br/>画像 アイコン UI</li> </ul>                                                                                                    | 1        |
| 除外キーワード 検索から除外するキーワードを指定します。       除外キーワード     閉じる       検索項目     キーワード       意匠に係る物品/物品名/原語物品名     ✓     □     画像 アイコン UI       ごちらから、「右クリック」→「書式設定を維持してコピー」を選択し、ペーストをして下さい。     画像 アイコン UI                                                                                                    |          |
| 除外キーワード       検索功ら除外するキーワードを指定します。       閉じる       ー         検索項目       キーワード       キーワード         意匠に係る物品/物品名/原語物品名       ✓       □       画像 アイコン UI         ごちらから、「右クリック」→「書式設定を維持してコピー」を選択し、ペーストをして下さい。       画像 アイコン UI         画像 アイコン UI       ●       ●                                                                                                    |          |
| 検索項目       ≠-ワ-ド         意匠に係る物品/物品名/原語物品名       ✓       □       画像 アイコン UI         ごちらから、「右クリック」→「書式設定を維持してコピー」を選択し、ペーストをして下さい。       画像 アイコン UI                                                                                                    | -        |
| <sup>意匠に係る物品/物品名/原語物品名</sup> ∨ □ <sup>画像 アイコン UI</sup><br>こちらから、「右クリック」→「書式設定を維持してコピー」を選択し、ペーストをして下さい。<br>画像 アイコン UI                                                                                                    |          |
| こちらから、「右クリック」→「書式設定を維持してコピー」を選択し、ペーストをして下さい。<br>画像 アイコン UI                                                                                                    |          |
| こちらから、「右クリック」→「書式設定を維持してコピー」を選択し、ペーストをして下さい。<br>画像 アイコン UI                                                                                                    |          |
| 画像 アイコン UI                                                                                                    |          |
|                                                                                                    |          |
|                                                                                                    |          |

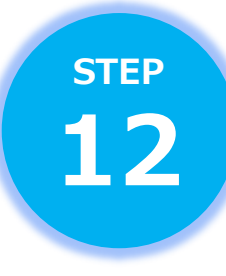

特許庁

画面をスクロールし、検索オプションから、日付指定を行います。 [検索オプション]の[開く]をクリックします。

|                   | 文献種別                         | 詳細設定 十   |
|-------------------|------------------------------|----------|
|                   | 斗 外国公報                       |          |
|                   |                              |          |
| 索項目               | キーワード                        |          |
| 意匠に係る物品/物品名/原語物品名 | ✓ □ ■像 アイコン UI               |          |
| 削除AND             |                              |          |
| 日本意匠分類/Dターム       | ✓ □ N3?                      | 日分類 変換 ? |
| ) 削除 🕕 追加         |                              |          |
|                   | 除外キーワード 検索から除外するキーワードを指定します。 | 開< +     |
|                   | 検索オプション                      | 開< 十     |
| オプション指定 : なし      |                              |          |
|                   |                              |          |

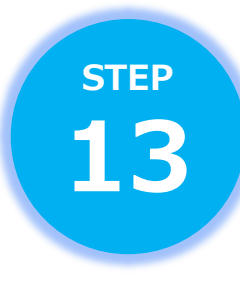

2020年4月1日以降の出願に絞りこむため、

[出願日(国際登録日)]を選択し、

始期欄に数字8桁「20200401」を入力します。

| 除外キーワード 検索から除外するキーワードを指定します。                                                                                                    | 開< 十  |
|----------------------------------------------------------------------------------------------------|-------|
| 検索オプション                                                                                                    | 閉じる ― |
| 国内公報<br>文献種別:国内公報の選択時のみ有効です。チェックを入れない場合は全件対象となります。<br>開連意匠/類似意匠にチェックを入れた場合、協議不成立意匠出職公報は検索対象外となります。<br>副分意匠 ? 回 画像を含む意匠 ? 回 関連意匠/類似意匠 ?<br>公知資料<br>文献種別:公知資料の選択時のみ有効です。<br>□ イメージ/公開が許諾された資料のみ |       |
| 日付指定<br>西暦または和暦を指定します。<br>出願日(国際登録日) く 日 20200401 ~ 例) 20180501                                                                                                    |       |
| Q 検索 クリア                                                                                                    |       |

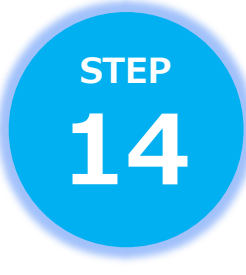

#### 下部の「検索」をクリックします。

|                                                                                                    | 検索オプション                                           | 閉じる 一 |
|----------------------------------------------------------------------------------------------------|---------------------------------------------------|-------|
|                                                                                                    |                                                   | P200  |
| 国内公報                                                                                                    |                                                   |       |
| 文献種別:国内公報の選択時のみ                                                                                                    | み有効です。チェックを入れない場合は全件対象となります。                      |       |
| 関連意匠/類似意匠にチェックを                                                                                                    | と入れた場合、協議不成立意匠出願公報は検索対象外となります。                    |       |
| □ 部分意匠 ? □                                                                                                    | 」画像を含む意匠 ? 関連意匠/類似意匠 ?                            |       |
| 公知資料                                                                                                    |                                                   |       |
| 文献種別:公知資料の選択時の∂                                                                                                    | み有効です                                             |       |
|                                                                                                    |                                                   |       |
| 🦳 イメージ公開が許諾され                                                                                                    | れた資料のみ                                            |       |
| <ul> <li>イメージ公開が許諾され</li> <li>日付指定</li> </ul>                                                                                                    | れた資料のみ                                            |       |
| <ul> <li>イメージ公開が許諾され</li> <li>日付指定</li> <li>西磨または和磨を指定します</li> </ul>                                                                                                    | れた資料のみ                                            |       |
| <ul> <li>イメージ公開が許諾され</li> <li>日付指定</li> <li>西暦または和暦を指定します。</li> <li>出願日(国際登録日)</li> </ul>                                                                                             | れた資料のみ<br>、                                       |       |
| <ul> <li>イメージ公開が許諾され</li> <li>日付指定</li> <li>西暦または和暦を指定します。</li> <li>出願日(国際登録日)</li> <li>3月10</li> </ul>                                                                               | hた資料のみ<br>、 にのののののののののののののののののののののののののののののののののののの |       |
| <ul> <li>         イメージ公開が許諾され     </li> <li>         日付指定       </li> <li>         西暦または和暦を指定します。       </li> <li>         出願日(国際登録日)       </li> <li>         ・ 追加       </li> </ul> | れた資料のみ<br>・ 日 20200401 ~ 例)20180501               |       |
| <ul> <li>         イメージ公開が許諾され     </li> <li>         日付指定         西暦または和暦を指定します。         出願日(国際登録日)     </li> <li>         ・追加     </li> </ul>                                        | れた資料のみ                                            |       |

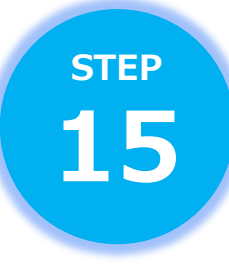

#### 物品名に「グラフィ」と「ユーザ」と「インタ」の 全単語が表記に含まれる登録意匠の検索結果が表示されます。 \*\*スライド作成時点 (2021年3月11日)

|              | 日付指定                                  |
|--------------|---------------------------------------|
|              | 西暦または和暦を指定します。                        |
|              | 出願日(国際登録日) ~ 日 20200401 ~ 例) 20180501 |
|              | ● 追加                                  |
|              | Q 検索 クリア                              |
| <b>凤</b> 検索結 | 果一覧                                   |
| 国内公報<br>(0)  | 公知資料 外国公報<br>(-) (-)                  |
| 検索結果は0件      | でした。検索条件を変更して、再度検索を行ってください。           |

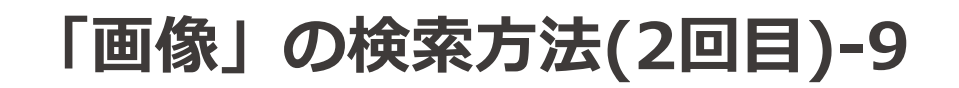

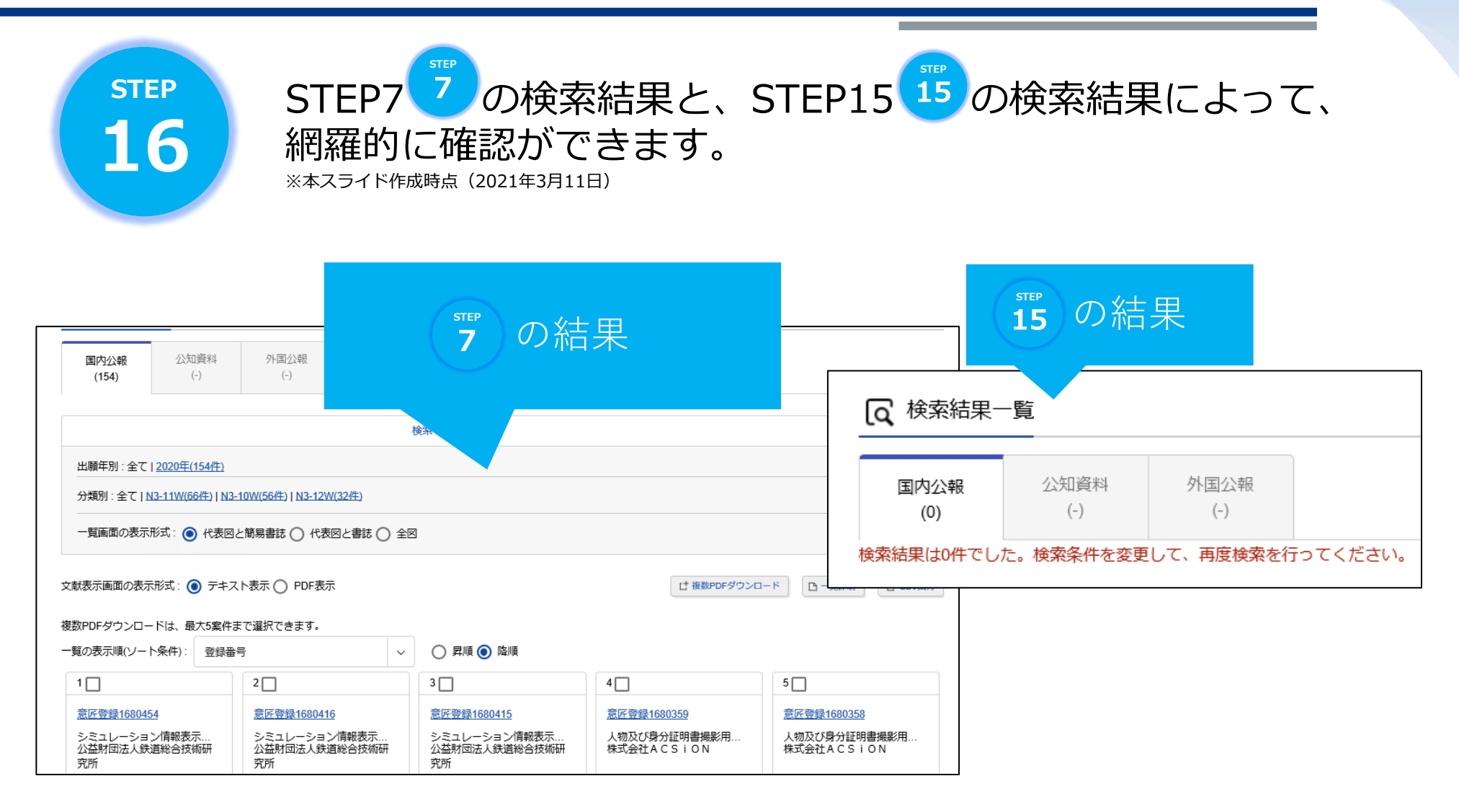

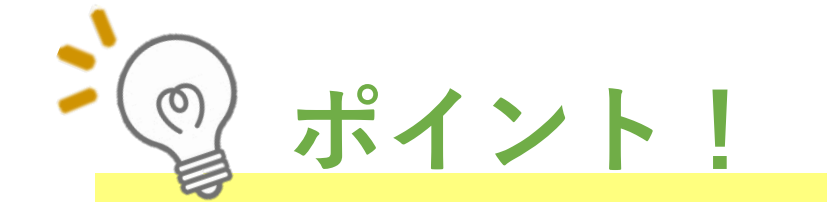

✓ 網羅的に検索するために、2回に分けて検索する必要があります。

以下のような類似する語を含めるため、
 「グラフィ」「ユーザ」「インタ」と短くして、
 AND条件で検索しています。

(例) ・グラフィカル、グラフィック・・・ ・ユーザ、ユーザー・・・ ・インタフェース、インターフェース、インタフェイス、インターフェイス・・・

✓ 重複する検索をなくし、効率的なサーチを行うためには [除外キーワード]の設定が必要です。

## 「建築物」検索方法

建築物の意匠登録を確認したい方へ!

#### 2020年4月1日以降から出願可能となりました。

#### 1. 土地の定着物であること。

#### 2. 人工構造物であること。土木構造物を含む。

- ・ 土 地: 定着物が固定される地表面であり、平面、斜面等の地形を問わない。海底、湖底等の水底も含む。
- ・ 定着物: 継続的に土地に固定して使用され、任意に動かすことができないもの。
- 構造物: 意匠登録の対象とするものは、建築基準法の定義等における用語の意よりも広く、建設される物体を 指し、土木構造物を含む。

通常の使用状態において、内部の形状等が視認されるものについては、内部の形状等も含む(注)。

(注)通常の使用状態において、視認することのない範囲を除く。

建築物の内部の一部のみを意匠登録を受けようとする部分としたものも含まれる。

※こうした意匠審査基準における定義は、

特許庁

意匠の創作の対象となるものは広く意匠法で保護されるべきとの意匠法の法目的に基づくものです。

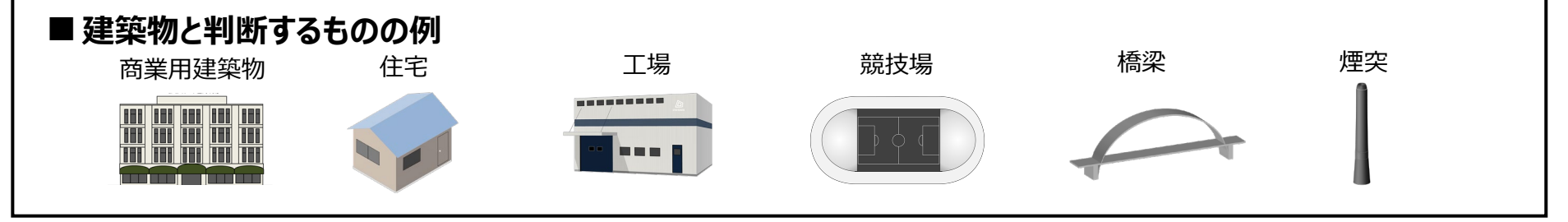

※なお、意匠法上の「物品」に該当するものについては、物品の意匠として登録可能です

令和元年

意匠法改正

により追加
なお、令和元年意匠法改正以前から、工業的に量産され販売時に動産として 取り扱われるものは意匠法上の物品として保護されていました。

 土地に定着する建築物の意匠と異なり、市場で流通する動産であって、意匠法上の「物品」に該当するもの。

 ●意匠法上の「物品」に該当するものの例

 組立家屋
 電話ボックス

 移動式便所

 近ご

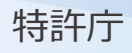

## 「建築物」※とは? ※意匠法上の意匠に該当する建築物

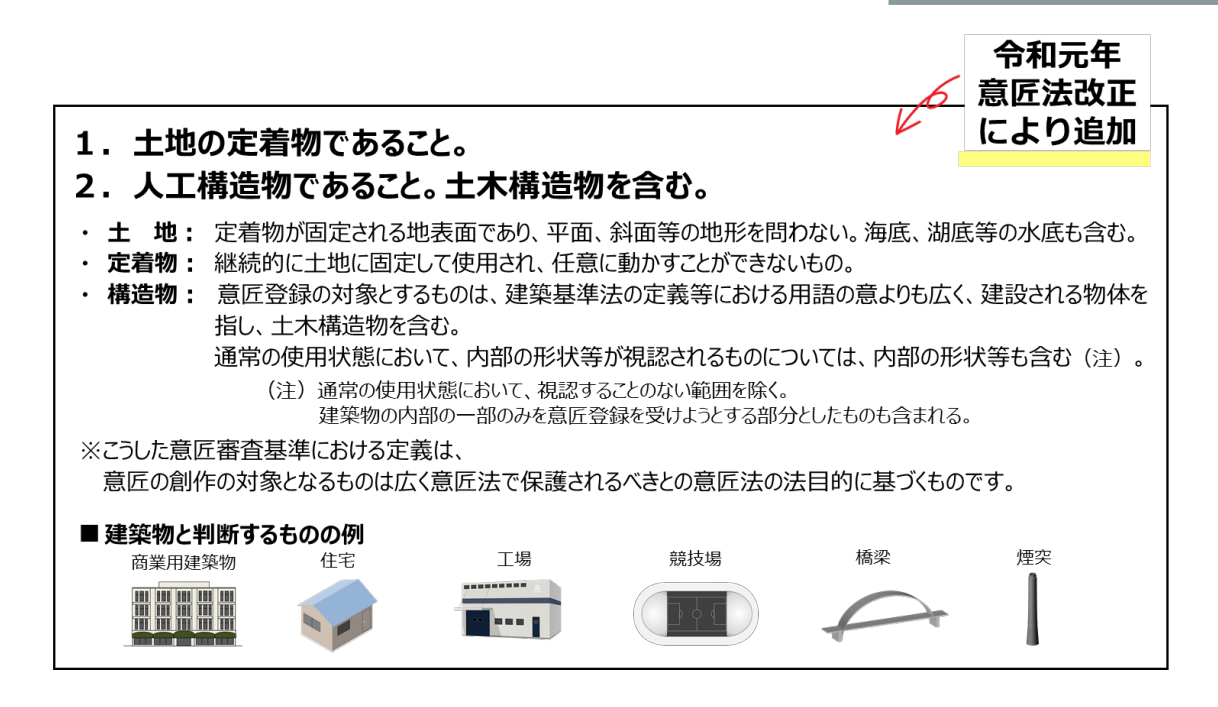

次のページからは、

#### 建築物の検索を行う方法

#### についてご説明します。

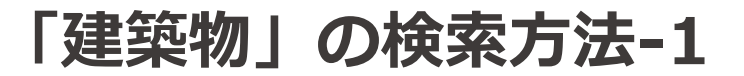

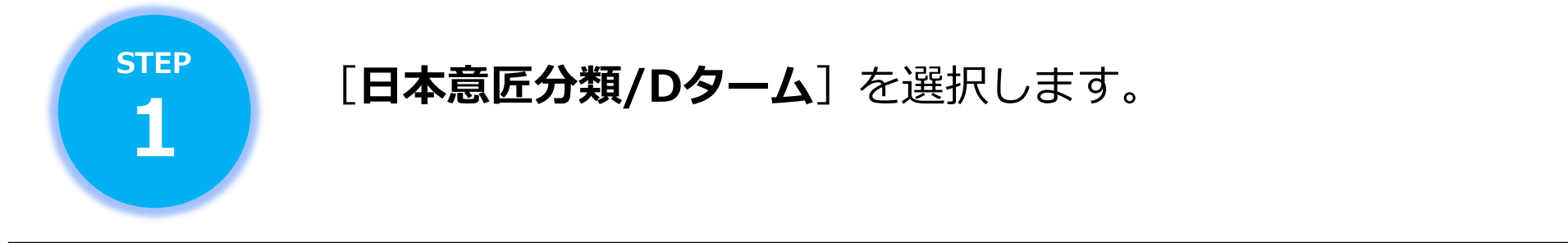

|                          |      |   | 文献種別                                                                                                |   | 詳細設定      | + |
|--------------------------|------|---|----------------------------------------------------------------------------------------------------|---|-----------|---|
| ✓ 国内公報 all 公知資           | 料    |   | 外国公報                                                                                                |   |           |   |
|                          |      |   |                                                                                                    |   |           |   |
| <ul><li> (案項目)</li></ul> |      | : | キーワード                                                                                               |   |           |   |
| 日本意匠分類/Dターム              | ~ C  | 9 | L00 L25010 L25020 L251 L2601 L30 L3100 L311 L312 L3130<br>L3140 L32000 L321 L32200 L324 L3300 L3630 | ÷ | 旧分類<br>変換 | ? |
| 》 削除<br>AND              |      |   |                                                                                                    |   |           |   |
| 意匠に係る物品/物品名/原語物品名        | ~ [C | 9 | 例)乗用自動車                                                                                             |   |           |   |
| 3 削除 🕀 追加                |      |   |                                                                                                    |   |           |   |

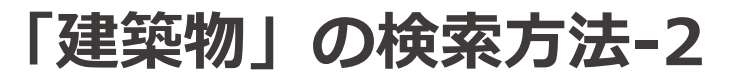

# STEP 2

### [キーワード]に以下の意匠分類を入力します。 ※**半角で入力**し、間に**半角スペース**を入力します。

|                  | 知資料 |   | 」外国公報                                                                                               |           |
|------------------|-----|---|----------------------------------------------------------------------------------------------------|-----------|
|                  |     |   | キーワード                                                                                               |           |
| 日本意匠分類/Dターム      | ~   | 5 | L00 L25010 L25020 L251 L2601 L30 L3100 L311 L312 L3130<br>L3140 L32000 L321 L32200 L324 L3300 L3630 | 旧分類<br>変換 |
| 削除<br>AND        |     |   |                                                                                                    |           |
| 意匠に係る物品/物品名/原語物品 | 名 ~ | ٩ | 例) 乗用自動車                                                                                            |           |
|                  |     |   |                                                                                                    |           |

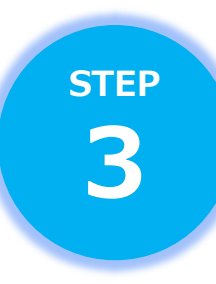

## 少し下方にある [除外キーワード]の [開く] をクリックします。

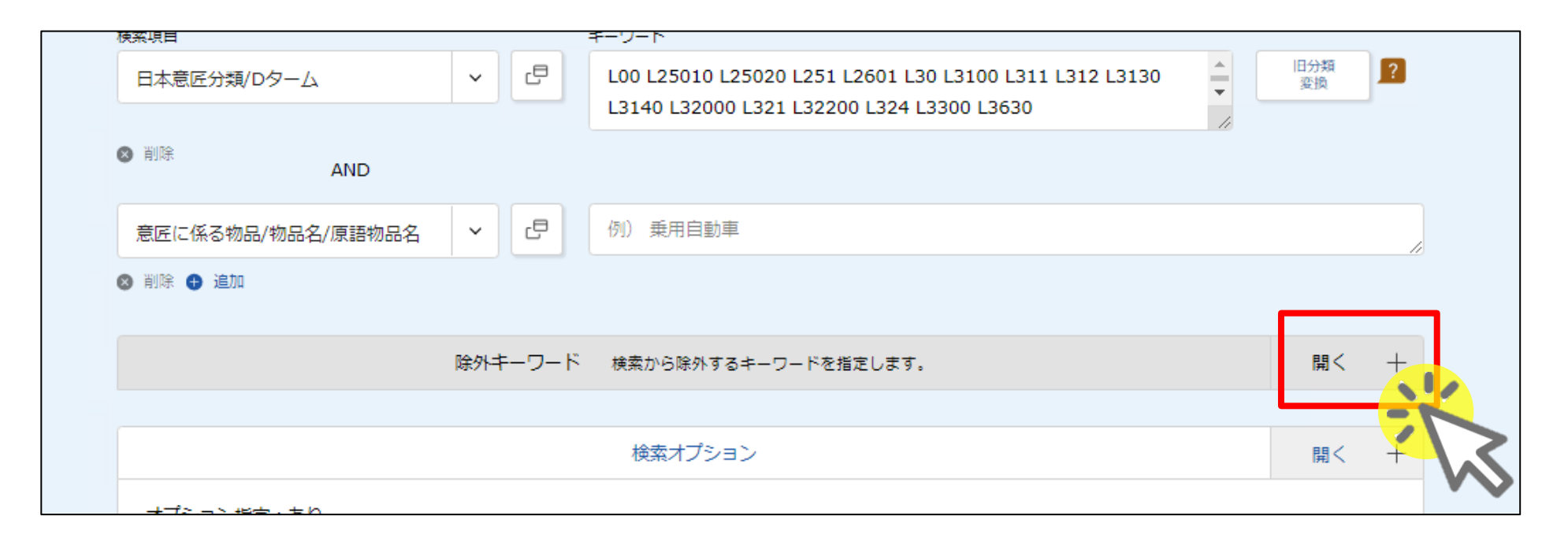

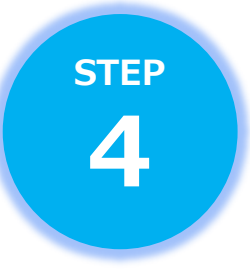

#### [除外キーワード] 直下の検索項目から、 [意匠に係る物品名/物品名/原語物品名] を選択し、 「組み立 組立」と入力します。 ※間は半角スペース

| <b>秧</b> 案現目      |         | キーソート                                                                                               |           |
|-------------------|---------|----------------------------------------------------------------------------------------------------|-----------|
| 日本意匠分類/Dターム       | ~ ٿ     | L00 L25010 L25020 L251 L2601 L30 L3100 L311 L312 L3130<br>L3140 L32000 L321 L32200 L324 L3300 L3630 | 旧分類<br>変換 |
| ⊗ 削除<br>AND       |         |                                                                                                    |           |
| 意匠に係る物品/物品名/原語物品名 | v C     | 例)乗用自動車                                                                                             |           |
| ⊗ 削除 🖶 追加         |         |                                                                                                    |           |
|                   | 除外キーワード | 検索から除外するキーワードを指定します。                                                                                | 閉じる ―     |
| 検索項目              |         | キーワード                                                                                               |           |
| 意匠に係る物品/物品名/原語物品名 | · · C   | 組み立組立                                                                                               |           |
|                   |         |                                                                                                    |           |
| こちらから、「右クリッ       | ック」→「書: | 式設定を維持してコピー」を選択し、ペーストをして                                                                            | 下さい。      |
| 組み立 組立            |         |                                                                                                    |           |

STEP
5

#### 画面をスクロールし、検索オプションから、日付指定を行います。 [検索オプション]の[開く]をクリックします。

| 検索項目                      |              | キーワード                                                                                               |             |
|---------------------------|--------------|----------------------------------------------------------------------------------------------------|-------------|
| 日本意匠分類/Dターム               | × Ľ          | L00 L25010 L25020 L251 L2601 L30 L3100 L311 L312 L3130<br>L3140 L32000 L321 L32200 L324 L3300 L3630 | 旧分類<br>変換   |
| ⊗ 削除<br>AND               |              |                                                                                                    |             |
| 意匠に係る物品/物品名/原語物品名         | v C          | 例)乗用自動車                                                                                             |             |
| ⑧ 削除 😝 追加                 |              |                                                                                                    |             |
|                           | 除外キーワード      | 検索から除外するキーワードを指定します。                                                                                | 閉じる ―       |
| 検索項目<br>意匠に係る物品/物品名/原語物品名 | 4 <b>~</b> C | キーワード 組み立 組立                                                                                        |             |
|                           |              | 検索オプション                                                                                             | Ħ< <b>↓</b> |
| オプション指定 : あり              |              |                                                                                                    |             |
|                           |              |                                                                                                    | V           |

**STEP** 

6

特許庁

2020年4月1日以降の出願に絞りこむため、

[出願日(国際登録日)]を選択し、

始期欄に数字8桁「20200401」を入力します。

| 除外キーワード 検索から除外するキーワードを指定します。                                                               | 開< 十  |
|--------------------------------------------------------------------------------------------|-------|
| 検索オプション                                                                                    | 閉じる 一 |
| 国内公報                                                                                       |       |
| 文献種別:国内公報の選択時のみ有効です。チェックを入れない場合は全件対象となります。<br>関連意匠/類似意匠にチェックを入れた場合、協議不成立意匠出願公報は検索対象外となります。 |       |
|                                                                                            |       |
| 文献種別:公知資料の選択時のみ有効です。<br>// イメージ公開が許諾された資料のみ                                                |       |
| 日付指定                                                                                       |       |
| 西暦または和暦を指定します。<br>出願日(国際登録日) く 日 20200401 ~ 例) 2018(                                       | 0501  |
|                                                                                            |       |
| Q 検索 クリア                                                                                   |       |

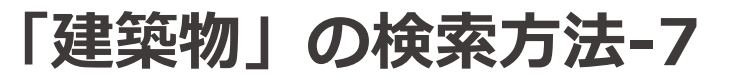

STEP

### [検索] をクリックします。

|                     | 除外キーワード 検索から除外するキーワードを指定します。 | 開く 十  |
|---------------------|------------------------------|-------|
|                     | 検索オプション                      | 閉じる 一 |
| 国内公報                |                              |       |
| 文献種別:国内公報の選択時のみ有効で  | す、チェックを入れない場合は全件対象となります。     |       |
| 関連意匠/類似意匠にチェックを入れた場 |                              |       |
| 🗌 部分意匠 🤰 📄 画像衣      | を含む意匠 🔗 🗌 関連意匠/類似意匠 🤗        |       |
| 公知資料                |                              |       |
| 文献種別:公知資料の選択時のみ有効で  | व.                           |       |
| 🦳 イメージ公開が許諾された資料    | 科のみ                          |       |
| 日付指定                |                              |       |
| 西暦または和暦を指定します。      |                              |       |
| 出願日(国際登録日)          | ▶ 20200401 ~ 例)20180501      |       |
| ● 追加                |                              |       |
|                     |                              |       |
|                     |                              |       |
|                     |                              |       |

STEP 8

#### 検索結果が表示されます。 ※本スライド作成時点 (2021年3月11日)

| 17.77.047                                                                                                    | ·覧                                                                                     |                                                                             |                  |                                                |                                    |                                                    |
|----------------------------------------------------------------------------------------------------|----------------------------------------------------------------------------------------|-----------------------------------------------------------------------------|------------------|------------------------------------------------|------------------------------------|----------------------------------------------------|
| 国内公報<br>(88)                                                                                                 | 公知資料<br>(-)                                                                            | 外国公報<br>(-)                                                                 |                  |                                                |                                    |                                                    |
|                                                                                                    |                                                                                        |                                                                             |                  | 検索一覧オプション                                      |                                    | 閉じる —                                              |
| 出願年別 : 全て                                                                                                    | <u>2020年(88件)</u>                                                                      |                                                                             |                  |                                                |                                    |                                                    |
| 分類別:全て1に                                                                                                    | 3-21(62件)   L3-20                                                                      | 00(14件)   L2-5010(5件                                                        | )   L3-0(4件)   I | L2-5020(1件)   L3-130(1件)   L3-24(1             | 件)                                 |                                                    |
|                                                                                                    |                                                                                        |                                                                             |                  |                                                |                                    |                                                    |
|                                                                                                    | (ゴ・ 🥱 少主网)                                                                             |                                                                             |                  | 524                                            |                                    |                                                    |
| 一覧画面の表示用                                                                                                    | 「式: 🔘 代表図。                                                                             | と簡易書誌 🔵 代表図                                                                 | と書誌 🔵 全          | M                                              |                                    |                                                    |
| 一覧画面の表示刑                                                                                                    | (式: ● 代表図) (式: ● 代表図)                                                                  | と簡易書誌 〇 代表図                                                                 | と書誌 🔵 全          | 8                                              | r+ 複数PDF/ダ                         | ウンロード De 一覧印刷 (+ CSV出力                             |
| ー覧画面の表示用<br>(表示画面の表示                                                                                         | (式:) (1) 代表図。 (ボンジェンジョン・ボンジョン・ボンジョン・ボン・ボン・ボン・ボン・ボン・ボン・ボン・ボン・ボン・ボン・ボン・ボン・ボン             | と簡易書誌 () 代表図                                                                | と書誌 🔵 全          |                                                | L <sup>+</sup> 複数PDFグ              | ウンロード <u>ロー%印刷</u> <u>ぱ csv出</u> カ                 |
| 一覧画面の表示所<br>読示画面の表示<br>QPDFダウンロー                                                                             | (式:● 代表図 (代表図) 形式:● テキス ドは、最大5案件ま                                                      | と簡易書誌 〇 代表図<br>ト表示 〇 PDF表示<br>まで選択できます。                                     | と書誌 🔵 全          |                                                | L <sup>+</sup> 複数PDFグ              | ウンロード <u>ロー派印刷</u> <u>ぱ CSV出</u> カ                 |
| <ul> <li>一覧画面の表示用</li> <li>(表示画面の表示</li> <li>(XPDFダウンロー</li> <li>(の表示順(ソート)</li> </ul>                       | <ul> <li>(式: ) 代表図。</li> <li>形式: ) テキス</li> <li>ドは、最大5案件ま</li> <li>条件): 登録番</li> </ul> | と簡易書誌 〇 代表図<br>、ト表示 〇 PDF表示<br>まで選択できます。<br>号                               | と書誌 〇 全          | 図<br>○ 昇順 ● 降順                                 | L <sup>†</sup> 複数PDFグ              | ウンロード 🕒 一覧印刷 🛛 🕁 CSV出力                             |
| <ul> <li>一覧画面の表示用</li> <li>(表示画面の表示</li> <li>(XPDFダウンロー</li> <li>(XPDFダウンロー)</li> <li>(XPDFダウンロー)</li> </ul> | <ul> <li>(1) 代表図。</li> <li>形式: ① テキス</li> <li>ドは、最大5案件ま</li> <li>・条件): 登録番号</li> </ul> | と簡易書誌 () 代表図<br>、ト表示 () PDF表示<br>まで選択できます。<br>号<br>2 []                     | と書誌 〇 全<br>×     | 図<br>○ 昇順 ● 降順<br>3 □                          | 仕 複数PDFグ     4     □               | ウンロード <u>ー</u> %印刷 仕 csv出力                         |
| - 覧画面の表示用<br>(表示画面の表示<br>(PDFダウンロー<br>(の表示順(ソート<br>1 ]<br>意序登録1680400                                        | (式:●代表図の) 形式:● 代表図の ドは、最大5案件書 条件):●登録番号                                                | と簡易書誌 () 代表図<br>、ト表示 () PDF表示<br>まで選択できます。<br>号<br>2<br><u> 意序登録1680407</u> | と書誌 () 全<br>     | 図<br>● 昇順 ● 降順<br>3<br>□<br><u>意匠登録1680406</u> | は複数PDFダ<br>4<br><u>意序登録1680405</u> | ウンロード<br>ロー覧印刷 せ CSV出力<br>5<br><u> 意匠登録1680031</u> |

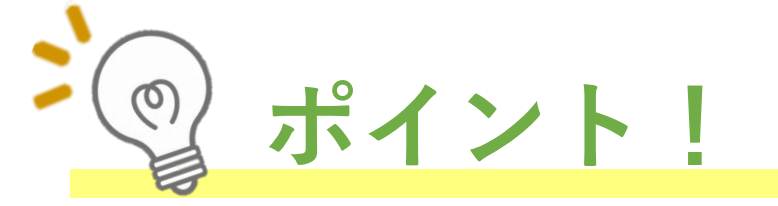

- ✓ L0~L3630には、「建築物」の他、「組立家屋」等の物品も 含まれているため、これらの物品を除外して検索を行う必要 があります。(<u>P40</u>以降をご覧下さい。)
- ✓ 日本意匠分類の定義上、上記の通りに検索をしても、検索結果の一部に建築物以外の関連物品が含まれる場合がありますので、物品名や図面、意匠の説明も参考に、建築物をご確認ください。

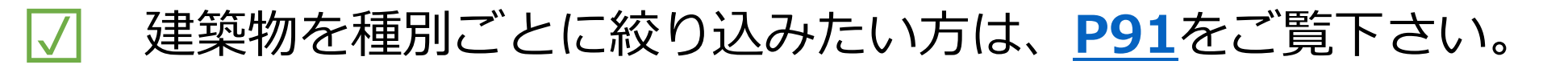

# 「内装」検索方法

内装の意匠登録を確認したい方へ!

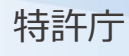

「内装」※とは? ※意匠法上の意匠に該当する内装

#### 2020年4月1日以降から出願可能となりました。

○ 令和元年 「 意匠法改正 ─ により追加

#### 1. 店舗、事務所その他の施設の内部であること

1-1. 店舗、事務所その他の施設に該当すること

1-2. 内部に該当すること

#### 2. 複数の意匠法上の物品、建築物又は画像により構成されるものであること

2-1. 意匠法上の物品、建築物又は画像により構成されるものであること

2-2. 複数の物品等から構成されるものであること

#### 3. 内装全体として統一的な美感を起こさせるものであること

#### ■ 内装と判断するものの例

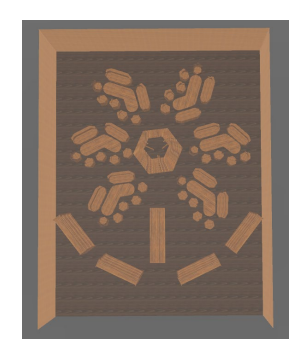

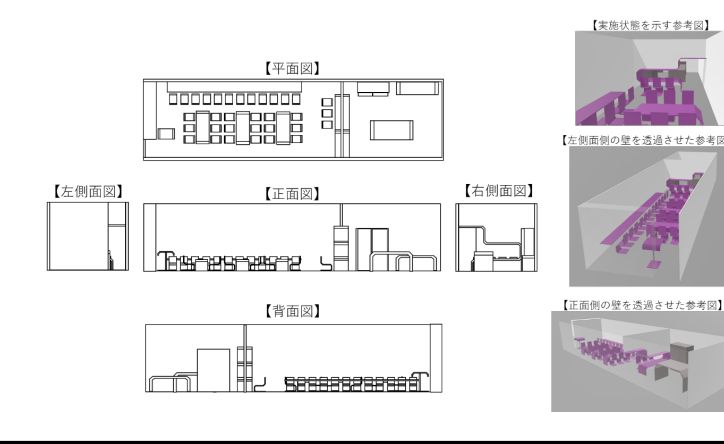

# 「内装」※とは? ※意匠法上の意匠に該当する内装

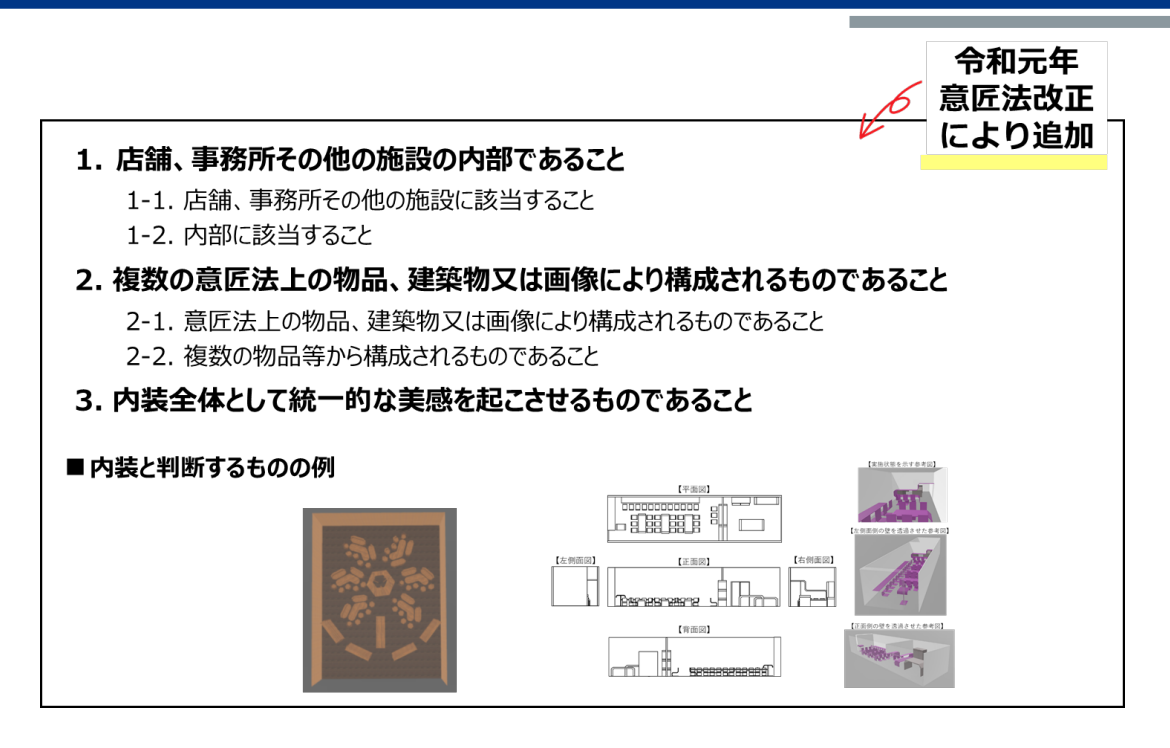

次のページからは、

#### 内装の意匠の検索を行う方法

についてご説明します。

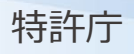

step 1

特許庁

### [日本意匠分類/Dターム]を選択します。

| 文献種別                                 | 詳細設定      | + |
|--------------------------------------|-----------|---|
| ✓ 国内公報 all 公知資料 外国公報                 |           |   |
| 検索キーワード<br>検索項目 キーワード                |           |   |
| 意匠に係る物品/物品名/原語物品名 🗸 🗗 例) 乗用自動車       |           | 1 |
| IPI除 AND AND                         |           |   |
| 日本意匠分類/Dターム V C L37?                 | 旧分類<br>変換 | ? |
| ◎ 削除 🛨 追加                            |           |   |
| 除 <b>外キーワード</b> 検索から除外するキーワードを指定します。 | 開く        | + |
|                                      |           |   |
| 検索オプション                              | 開<        | + |
| オプション指定:なし                           |           |   |

「内装」の検索方法-2

step 2

特許庁

# 検索項目から [**日本意匠分類/Dターム**]を選択し、 「**L37?**」を半角で入力します。

|                   | 文献種別                                                                                                    | 詳細設定      | + |
|-------------------|----------------------------------------------------------------------------------------------------|-----------|---|
| ✓ 国内公報 all 公知資    | 料 列国公報                                                                                                    |           |   |
| 検索キーワード<br>検索項目   | キーワード                                                                                                    |           |   |
| 意匠に係る物品/物品名/原語物品名 | <ul> <li>✔</li> <li>●</li> <li>●</li></ul> |           | 1 |
| ● 削除<br>AND       |                                                                                                    |           |   |
| 日本意匠分類/Dターム       | ✓ C L37?                                                                                                    | 旧分類<br>変換 | ? |
| 🕲 削除 🛨 追加         |                                                                                                    |           |   |
|                   | 除外キーワード 検索から除外するキーワードを指定します。                                                                                                    | 開く        | + |
|                   |                                                                                                    |           |   |
|                   | 検索オプション                                                                                                    | 開く        | + |
| オプション指定:なし        |                                                                                                    |           |   |

# STEP 3

特許庁

## [検索オプション]をクリックして開きます。

|                           |         | 文献種別                 | 詳細設定      | + |
|---------------------------|---------|----------------------|-----------|---|
| ✓ 国内公報 all 公知資料           | KI 🗌    | 外国公報                 |           |   |
| 食素キーワード                   |         |                      |           |   |
| 使来頃日<br>意匠に係る物品/物品名/原語物品名 | ~ C     | キーワート<br>例) 乗用自動車    |           |   |
| ⑧除<br>AND                 |         |                      |           |   |
| 日本意匠分類/Dターム               | ~ C     | L37?                 | 旧分類<br>変換 | ? |
| 😢 削除 🔮 追加                 |         |                      |           |   |
|                           | 除外キーワード | 検索から除外するキーワードを指定します。 | 開く        | * |
|                           |         | 検索オプション              | 開く        | 7 |
| オプション指定 : なし              |         |                      |           |   |
|                           |         |                      |           |   |

| 除外キーワード 検索から除外するキーワードを指定します。 開く                                                            |
|--------------------------------------------------------------------------------------------|
| 検索オプション 閉じる                                                                                |
| 国内公報                                                                                       |
| 文献種別:国内公報の選択時のみ有効です。チェックを入れない場合は全件対象となります。<br>関連意匠/類似意匠にチェックを入れた場合、協議不成立意匠出願公報は検索対象外となります。 |
| 公知資料                                                                                       |
| 文献種別:公知資料の選択時のみ有効です。<br>│ イメージ公開が許諾された資料のみ                                                 |
|                                                                                            |
| 西暦または和暦を指定します。                                                                             |
| 出願日(国際登録日) ~ 己 20200401 ~ 例) 20180501                                                      |

STEP 5

特許庁

### 下方の [検索] をクリックする。

| 除外キーワード 検索から除外するキーワードを指定します。                                                                                                   | 開< +  |
|----------------------------------------------------------------------------------------------------|-------|
| 検索オプション                                                                                                    | 閉じる ― |
| 国内公報                                                                                                    |       |
| 文献種別:国内公報の選択時のみ有効です。チェックを入れない場合は全件対象となります。<br>関連意匠/類似意匠にチェックを入れた場合、協議不成立意匠出願公報は検索対象外となります。<br>部分意匠 ? 」 画像を含む意匠 ? 」 関連意匠/類似意匠 ? |       |
|                                                                                                    |       |
| 文献種別:公知資料の選択時のみ有効です。 □ イメージ公開が許諾された資料のみ                                                                                        |       |
| 一<br>日付指定                                                                                                    |       |
| 西暦または和暦を指定します。                                                                                                    |       |
| 出願日(国際登録日) ~ 己 20200401 ~ 例) 20180501                                                                                          |       |
| <ul> <li>● 追加</li> </ul>                                                                                                    |       |
|                                                                                                    |       |
|                                                                                                    |       |
|                                                                                                    |       |

V

# STEP 6

特許庁

#### 検索結果が表示されます。 ※本スライド作成時点 (2021年12月2日)

| <b>凤</b> 検索結果一覧                                     |                                   |                        |                           | ▶ ヘリレプ                |
|-----------------------------------------------------|-----------------------------------|------------------------|---------------------------|-----------------------|
| 国内公報 公知資<br>(145) (-)                               | 料 外国公報<br>(-)                     |                        |                           |                       |
|                                                     |                                   | 検索一覧オプション              |                           | 閉じる —                 |
| 出願年別:全て   <u>2021年(</u> 3                           | 32 <u>件)</u>   <u>2020年(113件)</u> |                        |                           |                       |
| 分類別:全て  <u>L3-7(134件</u>                            | <u>-)   L3-72(9件)   L3-73(2件)</u> |                        |                           |                       |
| - 見画面の表示形式: ●<br>文献表示画面の表示形式: ●<br>複数PDFダウンロードは、最大: | テキスト表示 ○ PDF表示<br>5案件まで選択できます。    |                        | さ 複数PDFダウンロ・              | - ド 🗅 - 莞印刷 🛛 t CSV出力 |
| 一覧の表示順(ソート条件):                                      | 登録番号                              | ✔ □ 昇順 ● 降順            |                           |                       |
| 1                                                   | 2                                 | 3                      | 4                         | 5                     |
| <u>意匠登録1701185</u>                                  | <u>意匠登録1701121</u>                | <u>意匠登録1701120</u>     | <u>意匠登録1701042</u>        | <u>意匠登録1700948</u>    |
| 住宅の内装<br>ミザワホーム株式会社                                 | 住宅のキッチン・アトリエ…<br>積水八ウス株式会社        | 住宅の階段室の内装<br>積水八ウス株式会社 | 建材卸売店の商談スペース…<br>株式会社カインズ | 回転寿司店の内装<br>くら寿司株式会社  |
| <u>L3-72</u>                                        | <u>L3-7</u>                       | <u>L3-7</u>            | <u>L3-7</u>               | <u>L3-73</u>          |
| VZA/VZB                                             | VZA/VZB                           | VZA/VZB                | VZA/VZB                   | -                     |

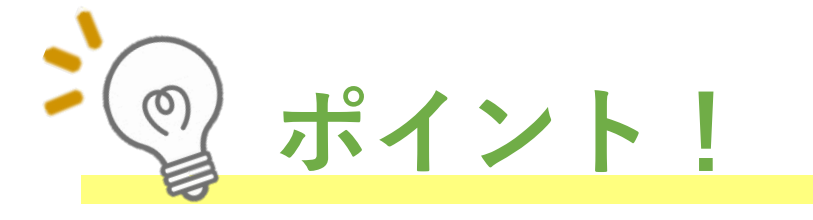

✓ L37は令和3年3月末までに出願された内装の意匠に使用されていた分類で、令和3年4月以降は廃止されていますが、当該過去分の登録例を検索するために、L37を含めて検索しています。(P51)

# 権利の存続状況・参考文献情報

意匠出願や意匠の実施を検討している方へ!

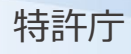

他人が意匠登録をし、権利取得済みのもので、

現在もその権利が存続している場合に、

その意匠権の意匠と同一または類似する意匠を

実施(製造・販売・使用等)すると、権利に抵触することになります。

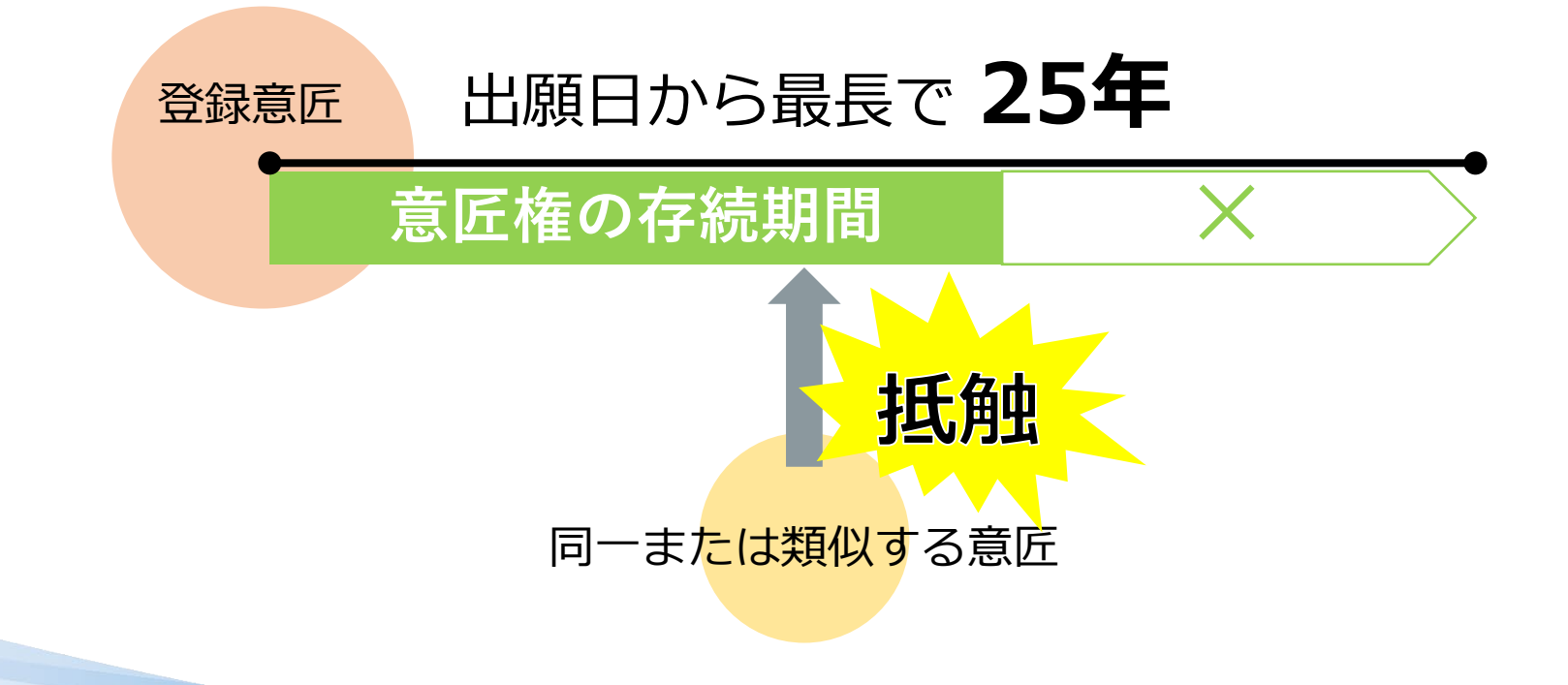

# 権利の存続状況の確認-1

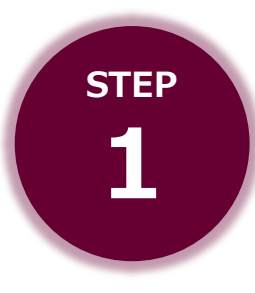

**権利が存続しているかどうか**の確認を行います。 検索結果から、詳細を確認したい登録意匠について、 [**経過情報**]をクリックし開きます。

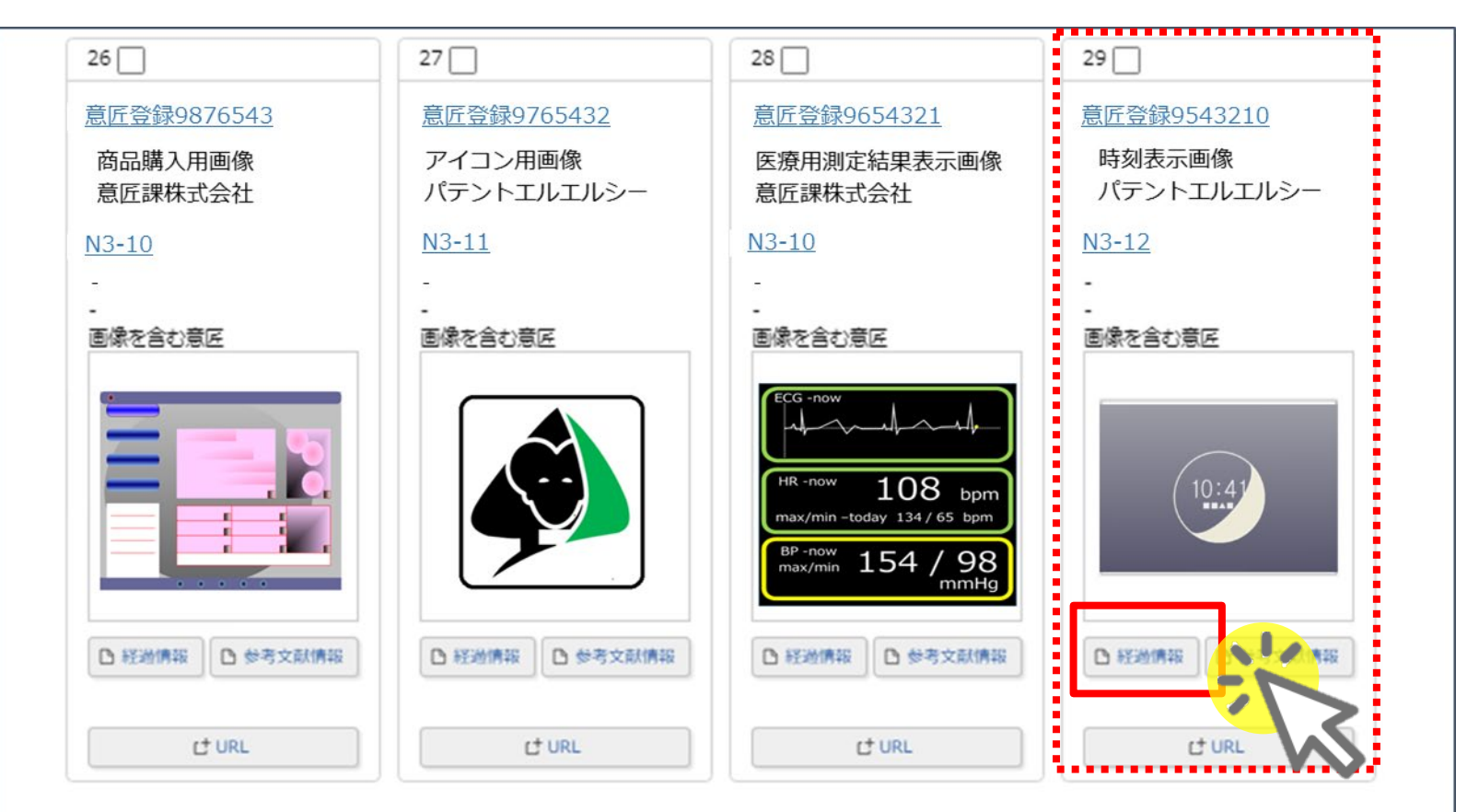

# 権利の存続状況の確認-2

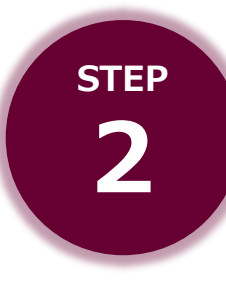

# 別枠で開いたウィンドウのうち、

出願番号の直下に、権利の存続状況が表示されます。

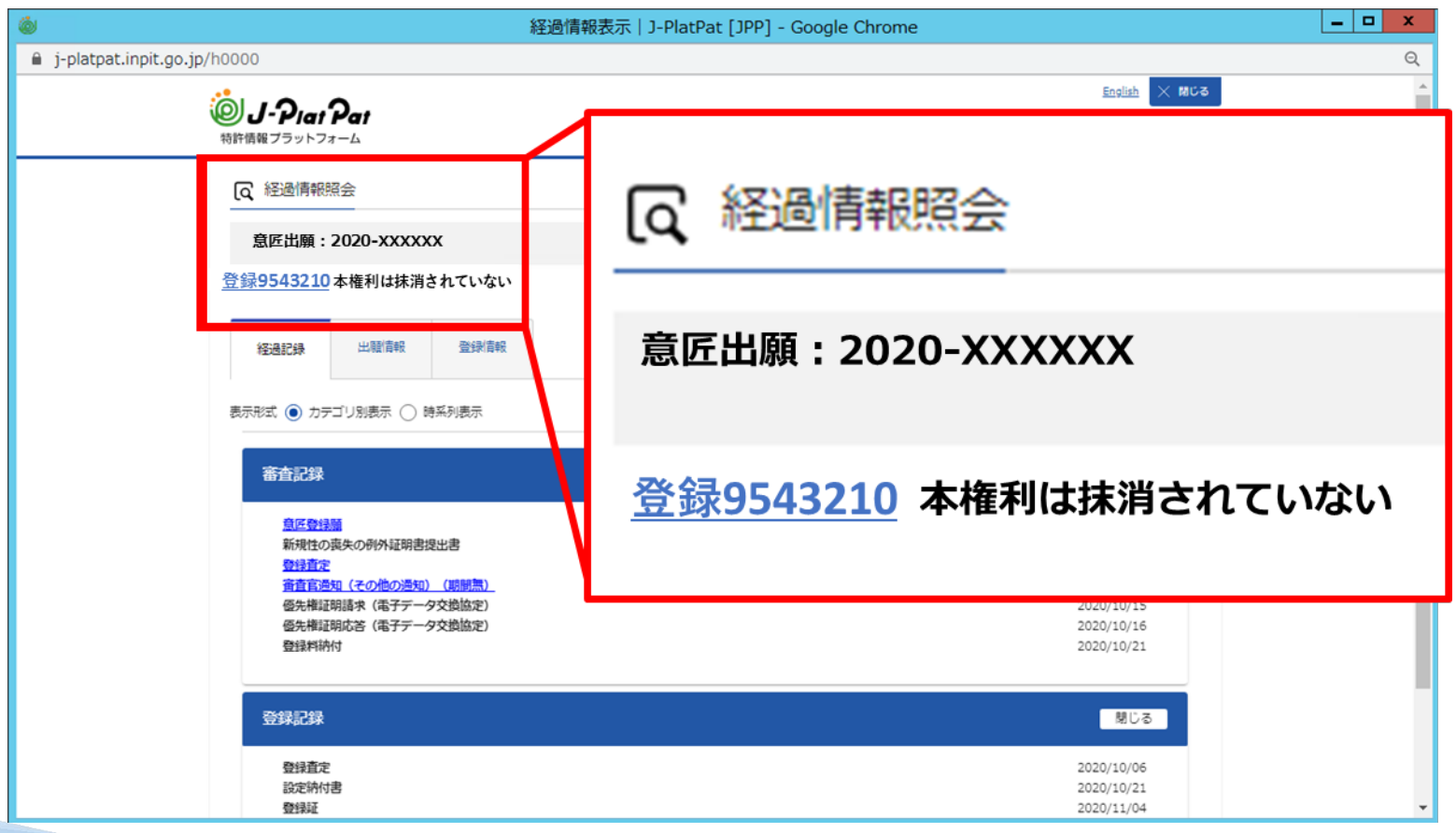

# 参考文献情報の確認-1

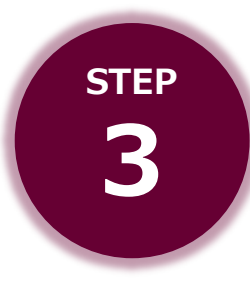

特許庁

その登録意匠の審査の過程で、**審査判断の際に参考とした資料が** ある場合、その資料も確認することができます。 検索結果から、詳細を確認したい登録意匠について、

[参考文献情報] をクリックし開きます。

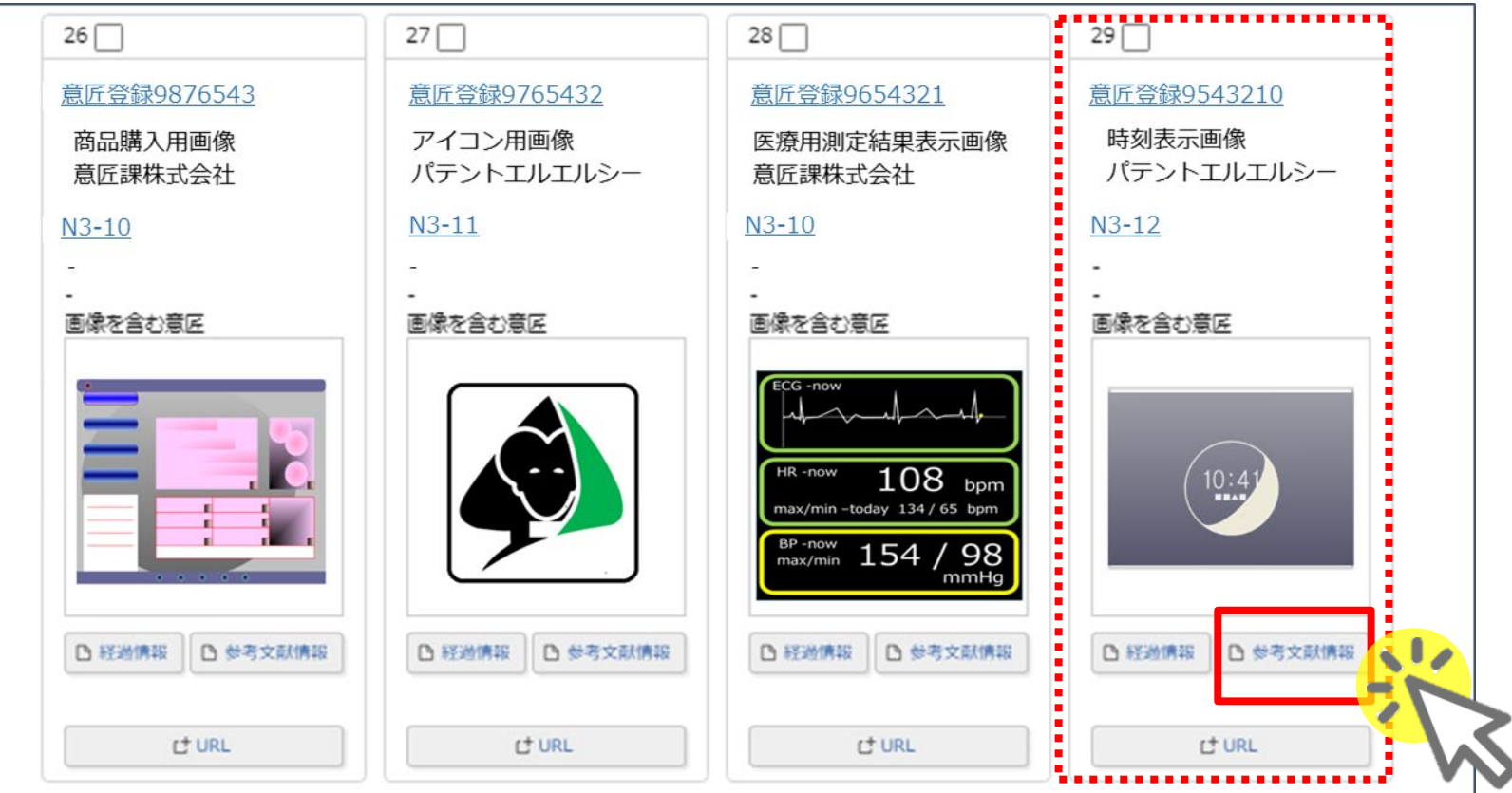

# 参考文献情報の確認-2

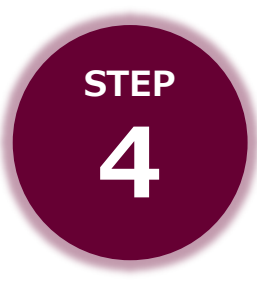

#### 別枠でウィンドウが開きます。

審査の際に、参考とした文献の一覧が掲載されています。

※著作権の利用許諾がなされたものについては、イメージが表示 されます。

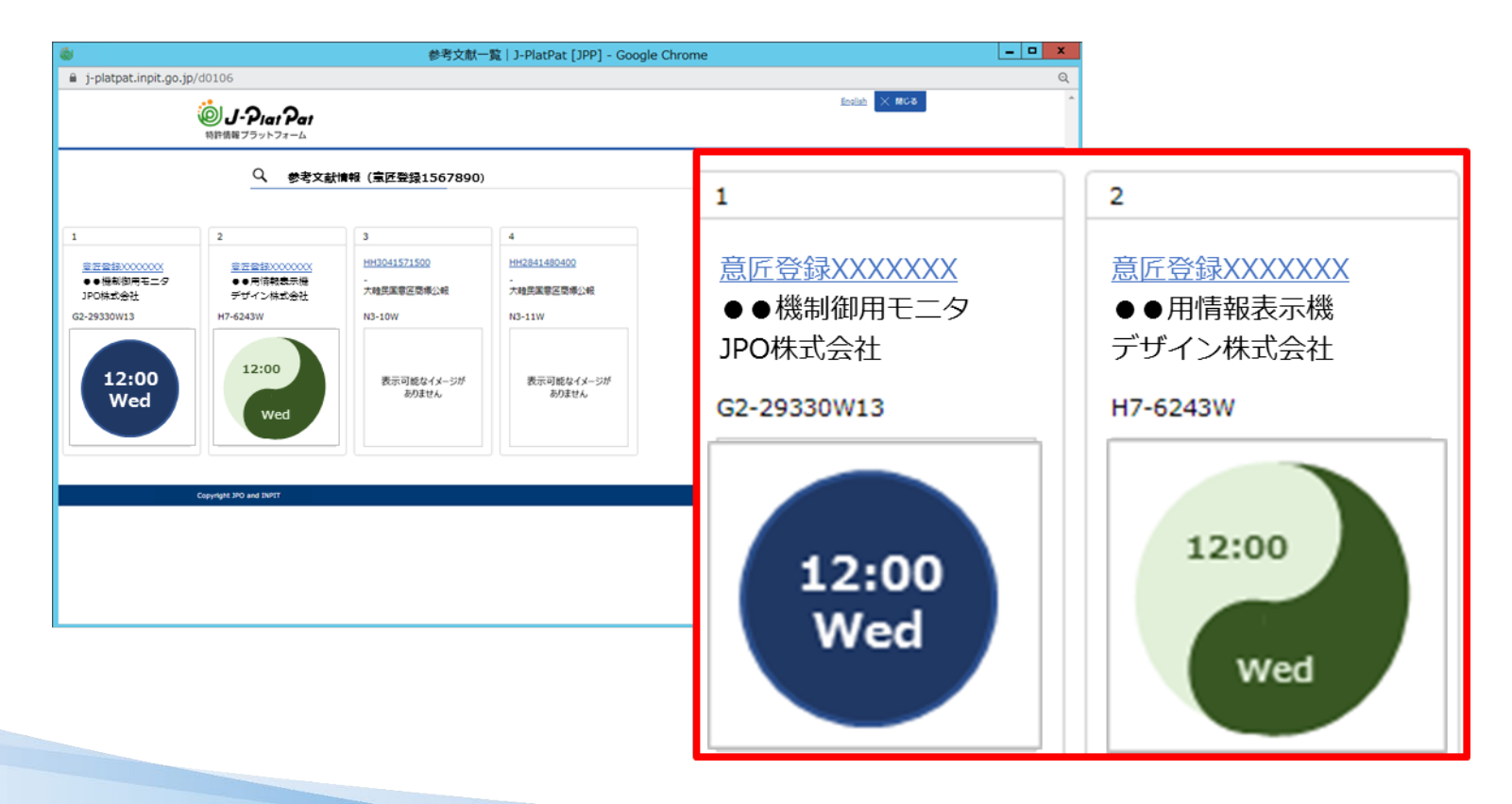

# 関連する意匠の分類

画像・建築物・内装の意匠に関する 分類及び関連する分類の詳細を知りたい方へ!

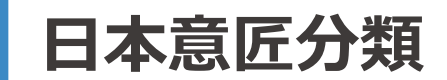

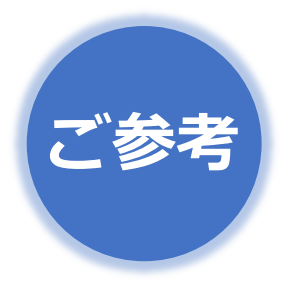

日本意匠分類は、登録意匠等を検索する際に、物品やその機能、形態の観点で絞り込むためツールです。

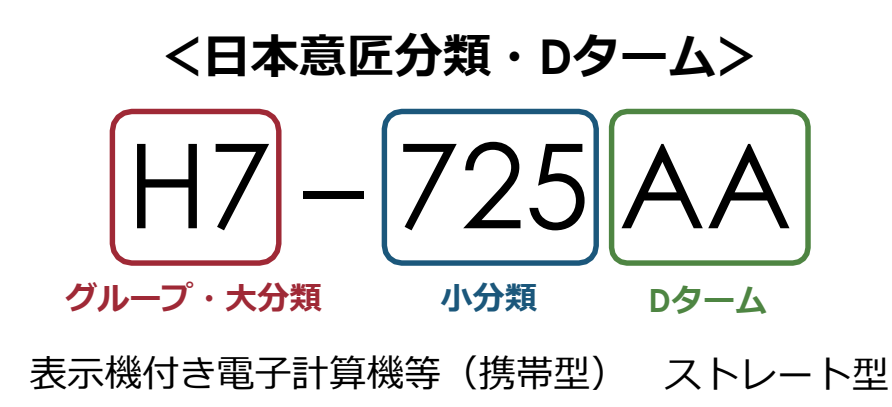

日本意匠分類の一覧 はこちらから

※QRコードを読み取れない方は、以下のURLからご覧下さい。

日本意匠分類関連情報

https://www.jpo.go.jp/system/design/gaiyo/bunrui/isyou\_ bunrui/index.html

意匠分類定義カード

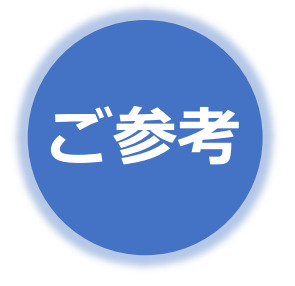

**画像・建築物・内装に関する分類及び関連する分類につ** いての詳細を参照する場合は、「分類定義カード」をご 覧下さい。

#### 表2 日本意匠分類 分類定義カード一覧

なお、令和2年度に行われた定義カードの修正内容は以下から参照可能です。

今和2年度に行われた分類定義カードの修正内容 (PDF:165KB)

| 分類定義カード          | 令和3年6月1日施行版                                                                                                    |
|------------------|----------------------------------------------------------------------------------------------------|
| Aグループ(製造食品及び嗜好品) | • <u>A (PDF : 67KB)</u><br>• <u>A0 (PDF : 109KB)</u><br>• <u>A1 (PDF : 1,327KB)</u>                                                                                                    |
| Bグループ(衣服及び身の回り品) | <ul> <li>B (PDF: 71KB)</li> <li>B0 (PDF: 108KB)</li> <li>B1 (PDF: 2,915KB)</li> <li>B2 (PDF: 2,658KB)</li> <li>B3 (PDF: 6,514KB)</li> <li>B4 (PDF: 2,182KB)</li> <li>B5 (PDF: 2,82KB)</li> <li>B6 (PDF: 2,022KB)</li> <li>B7 (PDF: 4,031KB)</li> <li>B9 (PDF: 1,167KB)</li> </ul> |
| Cグループ(生活用品)      | • <u>C (PDF : 73KB)</u><br>• <u>C0 (PDF : 1,201KB)</u><br>• <u>C1 (PDF : 3,092KB)</u><br>• <u>C2 (PDF : 3,203KB)</u><br>• <u>C3 (PDF : 7,512KB)</u><br>• <u>C4 (PDF : 5,707KB)</u><br>• <u>C5 (PDF : 15,871KB)</u>                                                                |

#### 分類定義カードの一覧 はこちらから

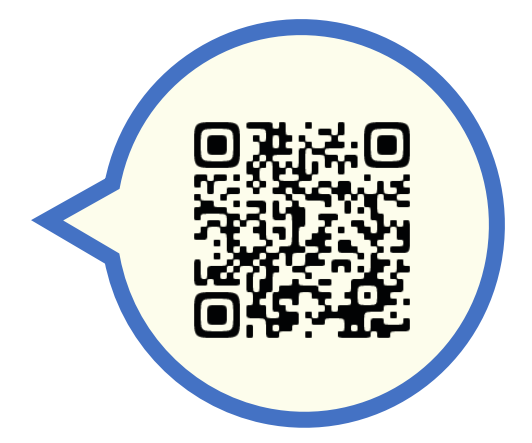

※QRコードを読み取れない方は、以下のURLからご覧下さい。

日本意匠分類関連情報

https://www.jpo.go.jp/system/design/gaiyo/bunrui/isyou\_ bunrui/index.html

# 意匠分類定義カードの確認-1

STEP 1

#### P14~56の「登録状況の調査」で使用した分類を基に、 「**分類定義カード一覧**」から大分類を選択します。

|                    | K2 (PDF: 1,939KB)                                    |  |  |  |
|--------------------|------------------------------------------------------|--|--|--|
|                    | • <u>K3 (PDF: 8,730KB)</u>                           |  |  |  |
| Kグループ(産業機械器具)      | • <u>K4 (PDF: 1,070KB)</u>                           |  |  |  |
|                    | • <u>K5 (PDF:1,785KB)</u>                            |  |  |  |
|                    | • <u>K6 (PDF: 1,615KB)</u>                           |  |  |  |
|                    | • <u>K7 (PDF : 2,409KB)</u>                          |  |  |  |
|                    | • <u>K8 (PDF: 3,117KB)</u>                           |  |  |  |
|                    | • <u>K9 (PDF: 1,966KB)</u>                           |  |  |  |
|                    |                                                      |  |  |  |
|                    | • <u>L (PDF:111KB)</u>                               |  |  |  |
|                    | • <u>L0 (PDF:427KB)</u><br>• <u>L1 (PDF:1,459KB)</u> |  |  |  |
|                    |                                                      |  |  |  |
|                    | • L2 (PDF: 8,495KB)                                  |  |  |  |
| レクルーノ(建築物及び工木建築用品) | • <u>L3 (PDF : 13,433KB)</u>                         |  |  |  |
|                    | • <u>L4 (PDF: 7,113KB)</u>                           |  |  |  |
|                    | • <u>L6 (PDF : 6,120KB)</u>                          |  |  |  |
|                    | • <u>L7 (PDF: 2,547KB)</u>                           |  |  |  |
|                    |                                                      |  |  |  |
|                    | • <u>M (PDF: 84KB)</u>                               |  |  |  |
|                    | • <u>M0 (PDF:137KB)</u>                              |  |  |  |

# 意匠分類定義カードの確認-2

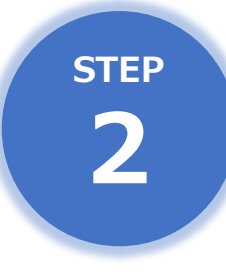

複数の分類の定義カードが含まれています。 左上の小分類や名称を確認しながら、該当する分類の定義カード を探します。

意匠分類定義カード

D-CLASS

| 意匠分類記号 | 意匠分類の名称 |
|--------|---------|
| L3-70  | 内装      |

| 対応する旧意匠分類 ※移行方法…全部移行「全」、一部物品を移行「一」 |    |               | を移行「一」    |
|------------------------------------|----|---------------|-----------|
| 旧意匠分類記号                            | *  | 分類の名称 また      | は 移行した物品  |
|                                    |    |               |           |
|                                    |    |               |           |
| 参考分類·参考物品                          |    |               |           |
| 分類記号                               |    | 分類の名称 または     | 物品の名称     |
| L3-2000                            | 建物 |               |           |
| L3-21                              | 住宅 |               |           |
| L3-24                              | 店舗 |               |           |
|                                    |    |               |           |
|                                    |    |               |           |
| 再揭載指示                              |    |               |           |
| 分類記号                               |    | 分類の名称 または     | 物品の名称     |
|                                    |    |               |           |
|                                    |    |               |           |
| この分類に含まれる物品                        |    |               |           |
| 病室の内装                              |    | 空港ターミナルロビーの内装 | ホテルの客室の内装 |
|                                    |    |               |           |

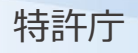

# 意匠分類定義カードの確認-3

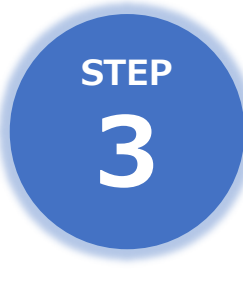

「参考分類・参考物品」から、関連する意匠の分類を確認するこ とができます。また、「この分類に含まれる物品」から、該当す る分類に含まれる主な画像・建築物・内装を確認することもでき ます。

#### 意匠分類定義カード

D-CLASS

| 意匠分類記号 | 意匠分類の名称 |
|--------|---------|
| L3-70  | 内装      |

| 対応する旧意匠分類   | 頃               | ※移行方法…全部移行「全」、一 | 一部物品 | を移行「一」    | _ |
|-------------|-----------------|-----------------|------|-----------|---|
| 旧意匠分類記号     | *               | 分類の名称           | ; また | は 移行した物品  |   |
|             |                 |                 |      |           |   |
|             |                 |                 |      |           |   |
| 参考分類·参考物品   | 1               |                 |      |           |   |
| 分類記号        |                 | <u>分類の名称</u> ま  | たは   | 物品の名称     |   |
| L3-2000     | 建物              |                 |      |           |   |
| L3-21       | 住宅              |                 |      |           |   |
| L3-24       | 店舗              |                 |      |           |   |
|             |                 |                 |      |           |   |
|             |                 |                 |      |           |   |
| 再揭載指示       |                 |                 |      |           |   |
| 分類記号        | 分類の名称 または 物品の名称 |                 |      |           |   |
|             |                 |                 |      |           |   |
|             |                 |                 |      |           |   |
| この分類に含まれる物品 |                 |                 |      |           |   |
| 病室の内装       |                 | 空港ターミナルロビーの内装   |      | ホテルの客室の内装 |   |
|             |                 |                 |      |           |   |

# 検索対象を絞り込む

件数が多すぎてエラーが出た方、 より効率的にサーチをしたい方へ!

# 基本事項

#### エラーが出る条件、 意匠分類定義カードについて

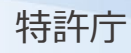

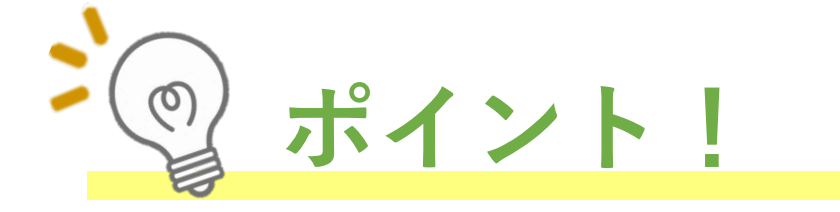

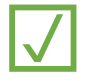

#### 検索結果が、3000件以上となる場合は、一覧の表示ができません。 検索条件を絞りこんで下さい。

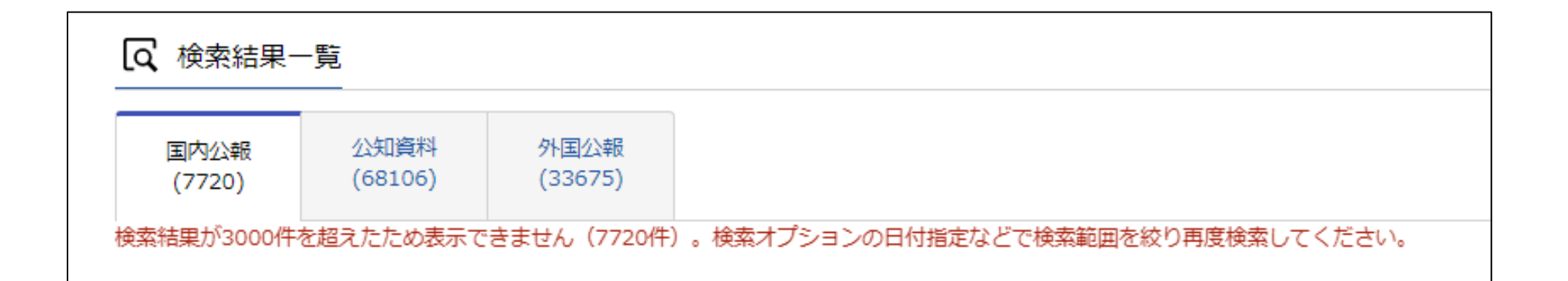

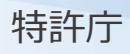
意匠分類定義カード

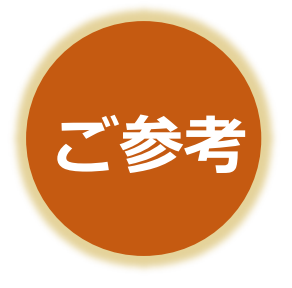

**画像・建築物・内装に関する分類及び関連する分類につ** いての詳細を参照する場合は、「分類定義カード」をご 覧下さい。

#### 表2 日本意匠分類 分類定義カード一覧

なお、令和2年度に行われた定義カードの修正内容は以下から参照可能です。

 令和2年度に行われた分類定義カードの修正内容 (PDF:165KB)

| 分類定義カード          | 令和3年6月1日施行版                                                                                                    |
|------------------|----------------------------------------------------------------------------------------------------|
| Aグループ(製造食品及び嗜好品) | • <u>A (PDF : 67KB)</u><br>• <u>A0 (PDF : 109KB)</u><br>• <u>A1 (PDF : 1,327KB)</u>                                                                                                    |
| Bグループ(衣服及び身の回り品) | <ul> <li>B (PDF: 71KB)</li> <li>B0 (PDF: 108KB)</li> <li>B1 (PDF: 2,915KB)</li> <li>B2 (PDF: 2,658KB)</li> <li>B3 (PDF: 6,514KB)</li> <li>B4 (PDF: 2,182KB)</li> <li>B5 (PDF: 7,866KB)</li> <li>B6 (PDF: 2,022KB)</li> <li>B7 (PDF: 4,031KB)</li> <li>B9 (PDF: 1,167KB)</li> </ul> |
| Cグループ(生活用品)      | • <u>C (PDF : 73KB)</u><br>• <u>C0 (PDF : 1,201KB)</u><br>• <u>C1 (PDF : 3,092KB)</u><br>• <u>C2 (PDF : 3,203KB)</u><br>• <u>C3 (PDF : 7,512KB)</u><br>• <u>C4 (PDF : 5,707KB)</u><br>• <u>C5 (PDF : 15,871KB)</u>                                                                 |

#### 分類定義カードの一覧 はこちらから

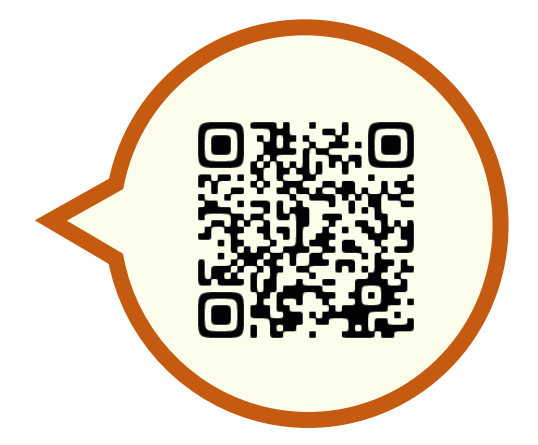

※QRコードを読み取れない方は、以下のURLからご覧下さい。

日本意匠分類関連情報

https://www.jpo.go.jp/system/design/gaiyo/bunrui/isyou\_ bunrui/index.html

#### 件数を絞り込む

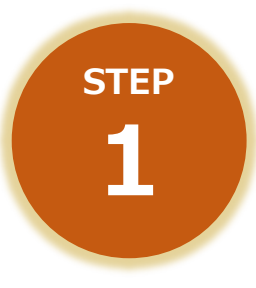

[意匠に係る物品/物品名/原語物品名]から該当する物品名や キーワードを入力するか、[検索オプション]から日付を入力し て、絞りこみます。

|        | 文献種別                            | 詳細設定                                                                                                    |       |
|--------|---------------------------------|----------------------------------------------------------------------------------------------------|-------|
|        |                                 |                                                                                                    |       |
| i<br>I | 検索キーワード                         |                                                                                                    |       |
|        | >> 削除<br>AND                    | 除外キーワード検索から除外するキーワードを指定します。                                                                                                    | 開< +  |
|        | 日本意匠分類/Dターム > C N3?             | 検索オプション                                                                                                    | 閉じる ― |
| •      | ③ 削除 ● 追加<br>除外キーワード 検索から除外するキー | 国内公報<br>文献種別:国内公報の選択時のみ有効です。チェックを入れない場合は全件対象となります。<br>開達意匠/類似意匠にチェックを入れた場合、協議不成立意匠出職公報は検索対象外となります。                                                                                                    |       |
|        |                                 | ・即分意匠           ・            ・          ・            ・          ・            ・          ・            ・          ・            ・          ・            ・          ・            ・          ・            ・          ・            ・          ・            ・          ・            ・          ・            ・          ・            ・          ・            ・          ・            ・          ・            ・          ・            ・          ・            ・          ・            ・          ・            ・          ・            ・          ・            ・          ・            ・          ・            ・          ・            ・          ・            ・          ・ |       |
|        |                                 | 日付指定<br>西暦または和暦を指定します。<br>出願日(国際登録日) く CP 20200401 ~ 例) 20180501                                                                                                    |       |
| 寺許 广   | <b>T</b>                        | Q 検索 クリア                                                                                                    |       |

## 「画像」編

画像の登録意匠をより効率的に 絞り込みたい方へ!

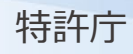

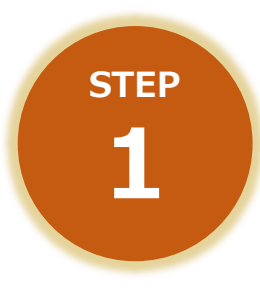

検索対象を絞り込みたい場合には、Dタームを活用して 下さい。

まず、画像共通Dタームの階層構造 (<u>https://www.jpo.go.jp/system/design/gaiyo/bunrui/isyou\_bunrui/docu</u> <u>ment/index/N-gazou.pdf</u>)から、該当のDタームを確認します。

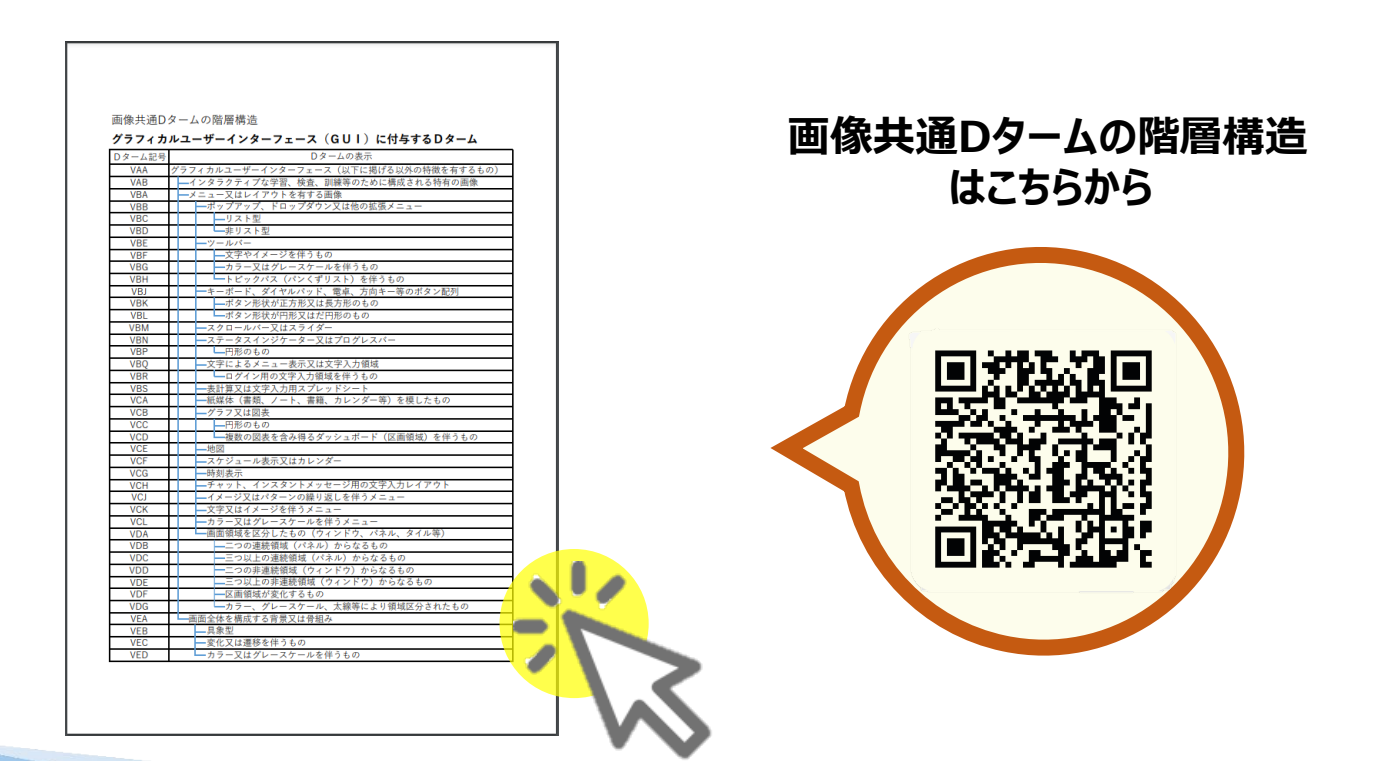

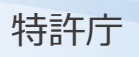

#### 画像共通Dタームは、大別すると以下の3つです。

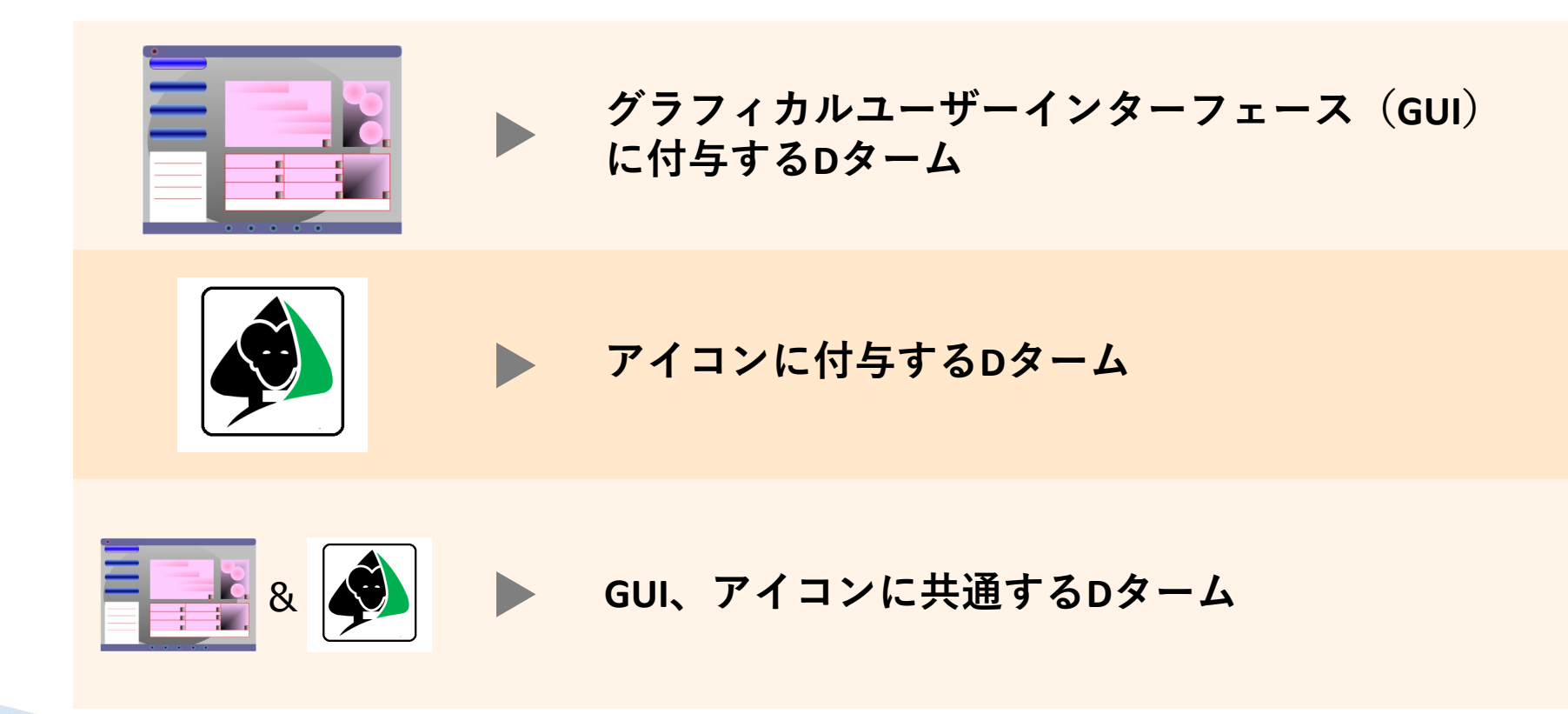

**STEP** 

2

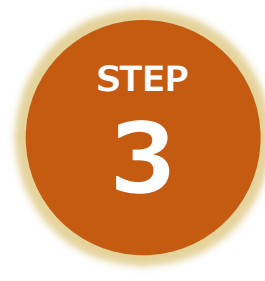

画像Dタームは計109あり、ほんの一例ですが、 以下のような階層構造になっています。

●画像Dタームの一例

| VAA | グラフィカルユーザーイ<br>ンターフェース(以下に | VFA          | VFA アイコン(以下に掲げる<br>以外の特徴を有するも |                               | VLA  | カラー又はグレース<br>ケールを伴うもの                        |      |
|-----|----------------------------|--------------|-------------------------------|-------------------------------|------|----------------------------------------------|------|
|     | 掲げる以外の特徴を有す<br>るもの)        | VFB          |                               | <ul> <li>複数のアイコンから</li> </ul> | VLB  | 変化又は遷移を伴う<br>もの                              |      |
| VBA | ► メニュー又はレイア<br>ウトを有する画像    |              | なるもの(セット、<br>グループ)            |                               | VLC  | <ul> <li>スライド移動に</li> <li>よる出現又は消</li> </ul> |      |
| VBB | VBB トポップアップ、               |              |                               | — 生物                          |      | 失                                            |      |
|     | トロッフタワン又は他の拡               | トロッフタワン又は他の拡 | VJD                           |                               | └─人間 | VLD                                          | - 回転 |
|     | 張メニュー                      | VJE          |                               | 一腕、脚、器                        | VLE  | 一 直線運動                                       |      |
| VBC | - リスト型                     |              |                               | 官(臧器)                         | VLF  | - 拡大又は縮小                                     |      |
| VBD | - 非リスト                     | VJF          |                               | 一 與、與、曰、<br>口等                | VLG  | - 多層化、重なり<br><i>今</i> い                      |      |
|     | <b></b>                    | VKA          |                               | - 矢印                          |      |                                              |      |
| 特許庁 |                            |              |                               | -                             |      | 77                                           |      |

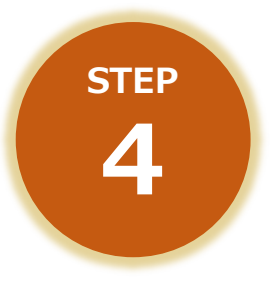

該当するDタームの詳細も調べたい方は、分類定義カー ドのうち、「**Nグループ(他グループに属さない物品)**」 を参考にして下さい。

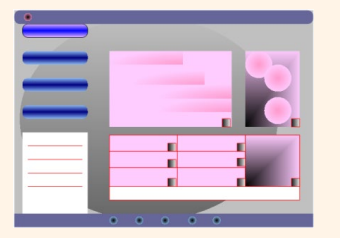

<u>グラフィカルユーザーインターフェース(GUI)</u> に付与するDターム

(https://www.jpo.go.jp/system/design/gaiyo/bunrui/isyou\_bunrui/document/index/N-gui.pdf)

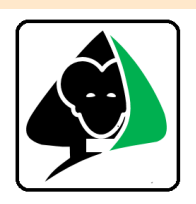

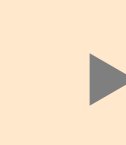

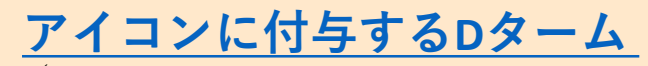

(https://www.jpo.go.jp/system/design/gaiyo/bunrui/isyou\_bunrui/document/index/N-icon.pdf)

|  | & |  |
|--|---|--|
|--|---|--|

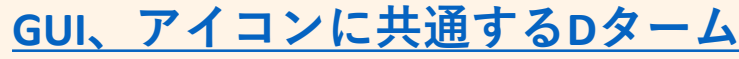

(https://www.jpo.go.jp/system/design/gaiyo/bunrui/isyou\_bunrui/document/index/N-kyoutsu.pdf)

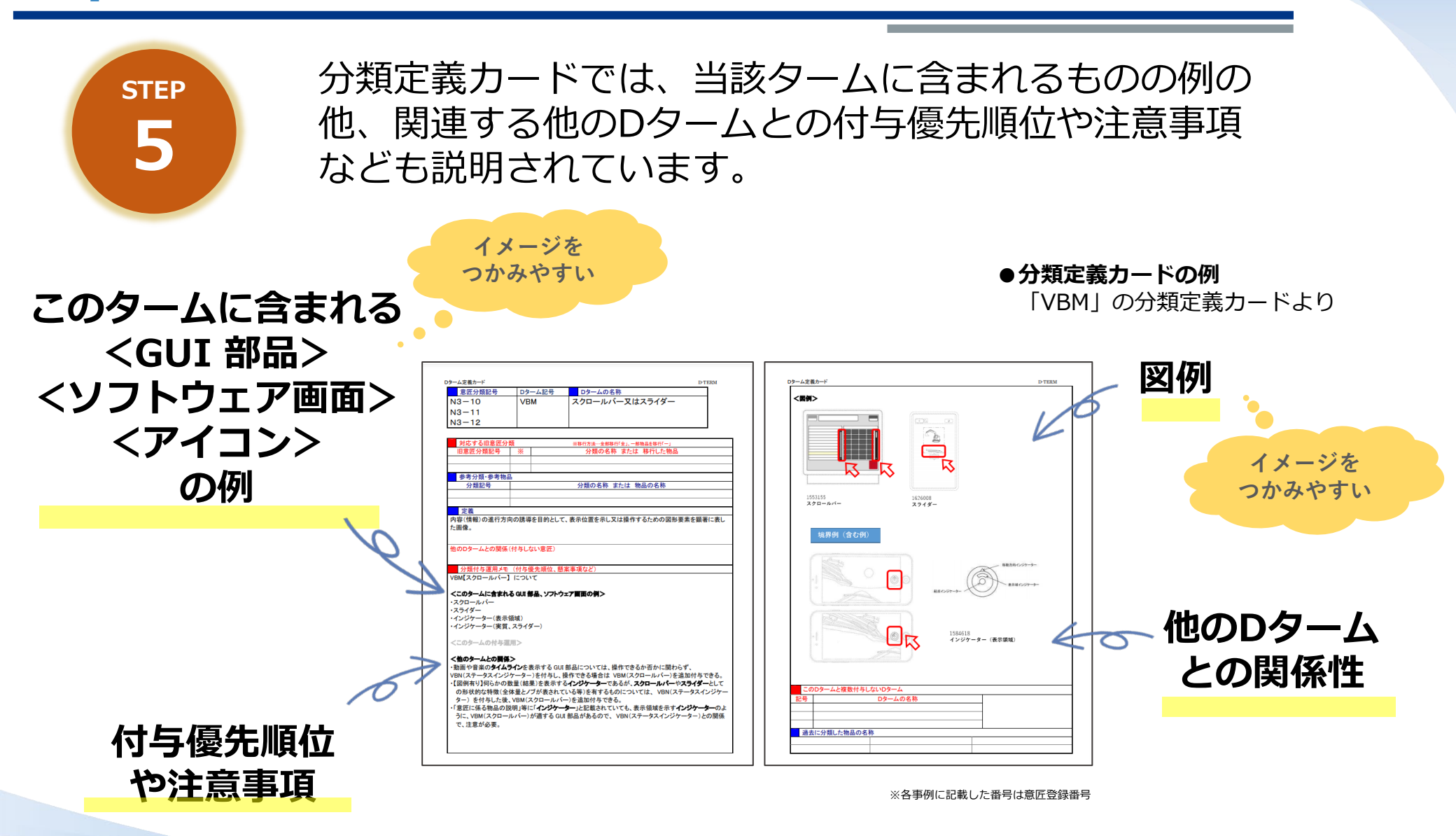

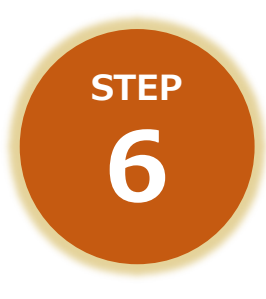

他のDタームとの関係性については、図例付きで紹介されているものもあります。 それぞれのDタームにどんな画像が含まれるのか、イメージを把握される際の参考にして下さい。

●当該分類に含む例
 「VBM」の分類定義カードより

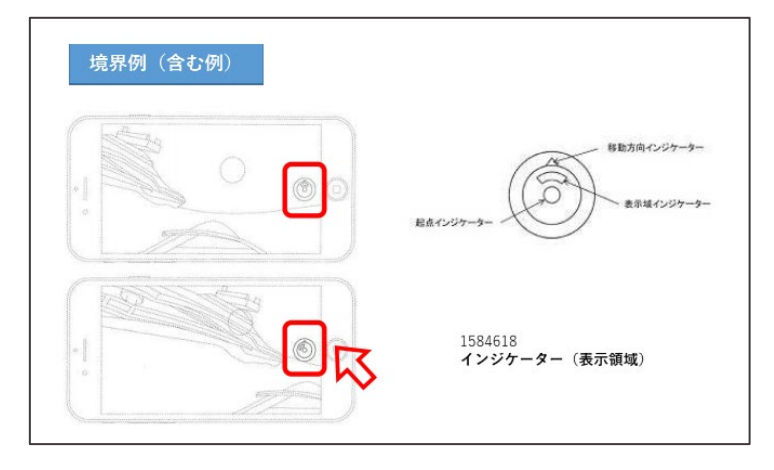

●当該分類から除く例
 「VCF」の分類定義カードより

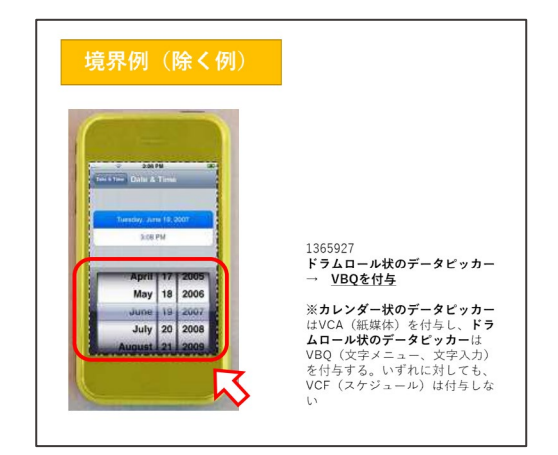

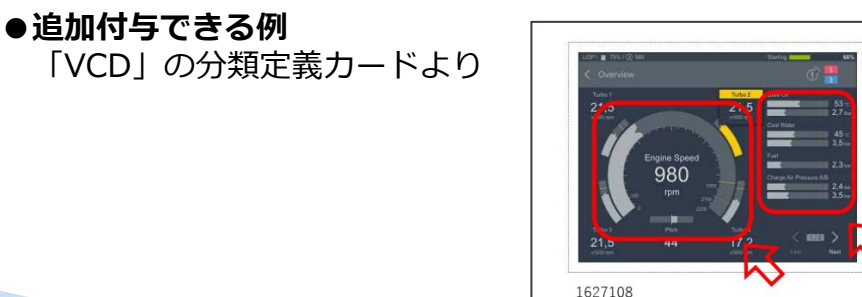

タコメーター、

インジケーター (棒状)

タコメーター(例えば、回転針と円形表示領域の 組み合わせ)などの**円形インジケーター**や他の形 状のインジケーターが複数並び、機器の計器類の ようなGUIについては、個々のインジケータに

追加付与できる例

VBN-VBP(ステータスインジケータ)を付与し た後、VCD(ダッシュボード)を追加付与できる。

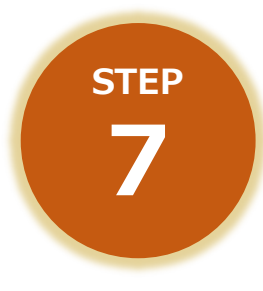

特許庁

例えば、以下の事例のように、**構成態様・構成要素**を基 に、該当するDタームを検討します。

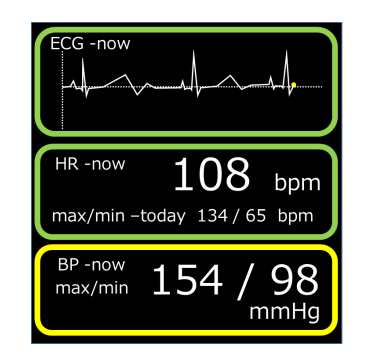

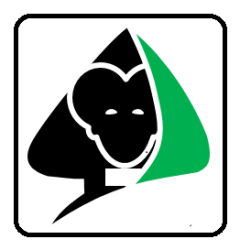

- ●画面内にて縦に3つ独立した領域を有する →三つ以上の非連続領域(パネル)からなるもの (VDE)
- ●心電図(折れ線グラフ)を表示
   →グラフ又は図表(VCB)
- ●色彩あり→カラー又はグレースケールを伴うもの(VLA)
- ●心電図、心拍数、血圧等を表示する医療機器用画像
   →【特定物品用の画像】 医療機器用(VME)
   →【画像の用途】 情報表示用(VNA)

- ●スペードのような図形の形かつ色彩あり →カラー又はグレースケールを伴うもの (VKD)
- ●操作用アイコン →【画像の用途】 選択操作用(VNC)

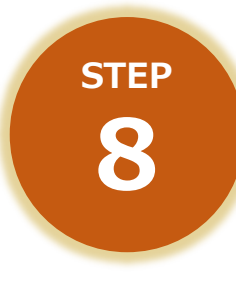

#### 検討したDタームを用いて、検索します。

| 文献種別                           | 詳細設定      | + |
|--------------------------------|-----------|---|
|                                |           |   |
| 検索キーワード<br>検索項目 キーワード          |           |   |
| 意匠に係る物品/物品名/原語物品名 🖌 🗗 例) 乗用自動車 |           |   |
| ◎ 削除 AND                       |           |   |
| 日本意匠分類/Dターム ~ 己 VCB            | 旧分類<br>変換 | ? |
| ⊗ 削除 🔂 追加                      |           |   |
| 除外キーワード 検索から除外するキーワードを指定します。   | 開く        | + |
|                                |           |   |
| 検索オプション                        | 開く        | + |
| オプション指定:なし                     |           |   |
| Q 検索 クリア                       |           |   |

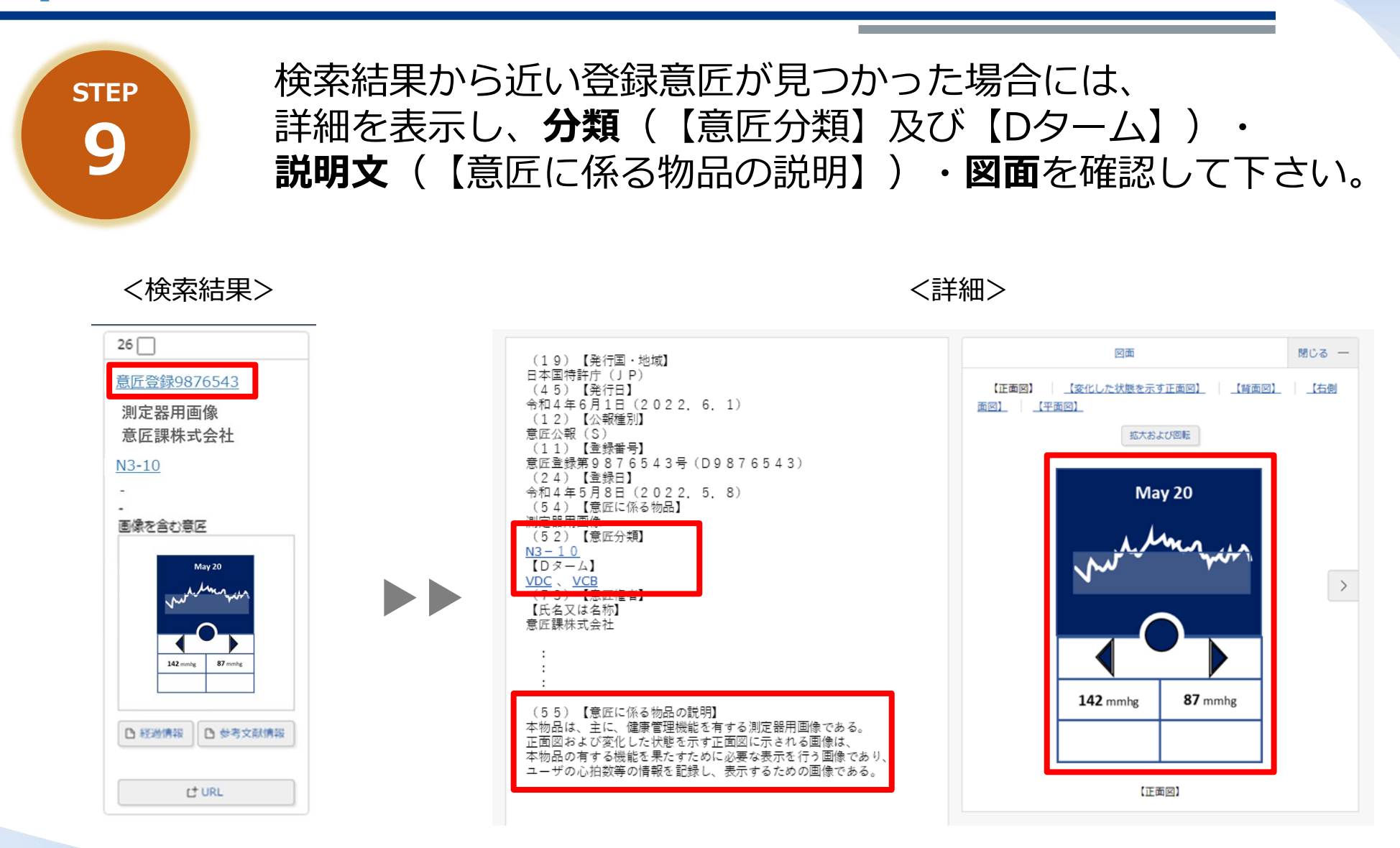

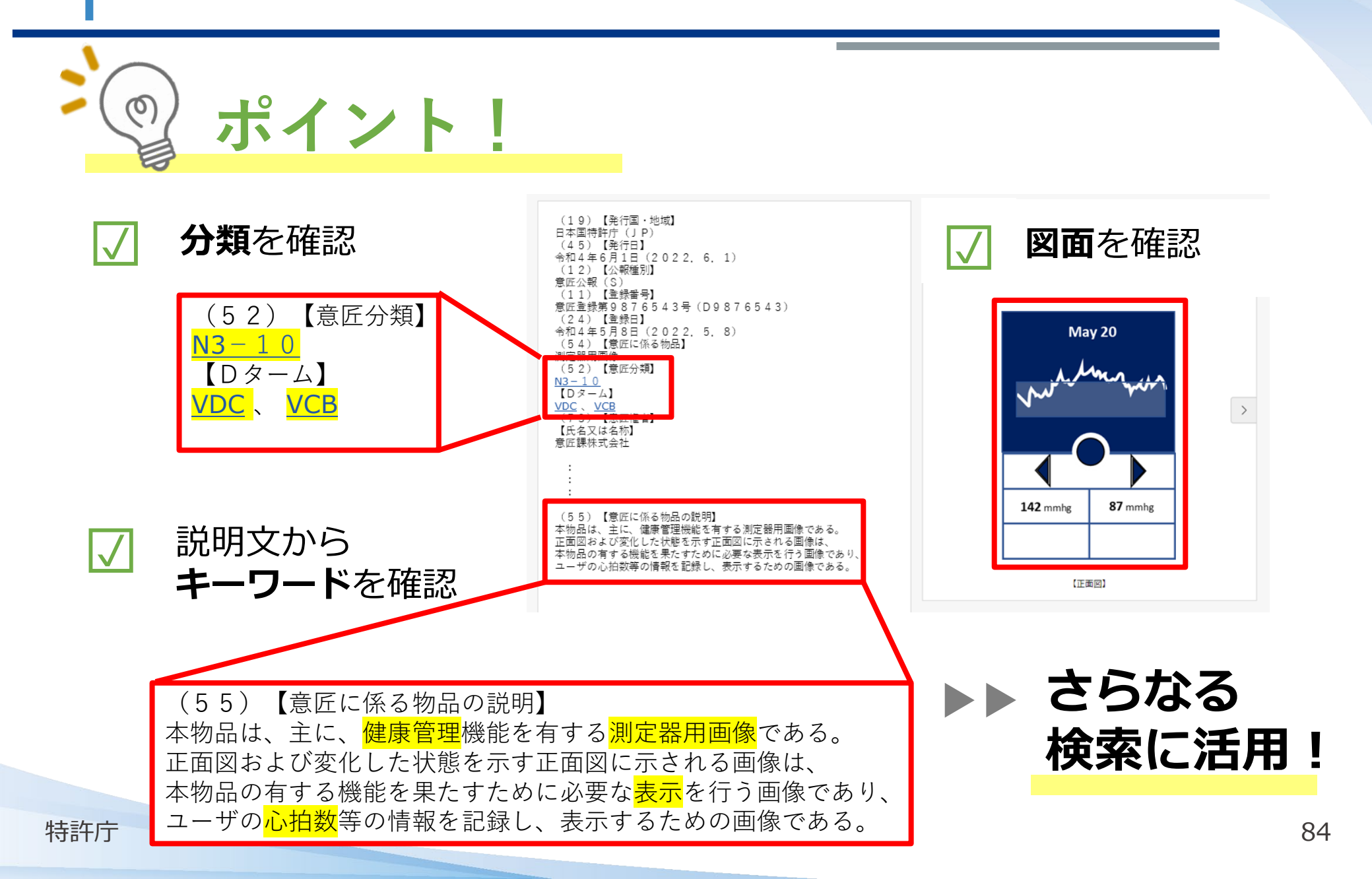

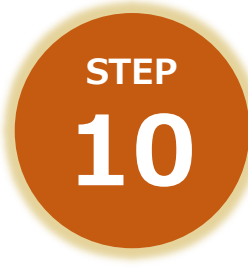

#### 登録意匠の説明文から見つけた有効と思われるキーワー ドを用いて、AND検索を行うこともできます。

|                     | 一大主は孫曰山                   | =++ ým=n, <del>**</del> |   |
|---------------------|---------------------------|-------------------------|---|
|                     | ×雨が増別                     | 詳細設正 -                  | t |
| ✓ 国内公報 all 🗌 公知資料   | □ 外国公報                    |                         |   |
| 検索キーワード             |                           |                         |   |
| 検索項目                | キーワード                     |                         |   |
| 意匠に係る物品/物品名/原語物品名 🗸 | (月) 例) 乗用自動車              |                         |   |
| ⊗ 削除 AND            |                           |                         |   |
| 日本意匠分類/Dターム >       | СВ                        | 旧分類<br>変換               | 2 |
| ⊗ 削除 AND            |                           |                         |   |
| 意匠に係る物品の説明          | 健康                        |                         |   |
| ⊗ 削除 🖶 追加           |                           |                         |   |
| 除外丰-                | -ワード 検索から除外するキーワードを指定します。 | 開く -                    | ╀ |
|                     | 検索オブション                   | 問く -                    | + |
|                     |                           | Littl 🔨                 |   |
| オプション指定:なし          |                           |                         |   |
|                     | Q 検索 クリア                  |                         |   |
|                     |                           |                         |   |

#### 画像検索の方法(Graphic Image Park)-1

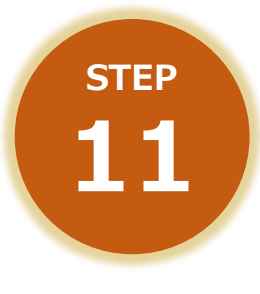

特許庁

画像の意匠については、図面等のイメージファイルを用いて登録意匠を検索することができるツールもあります。 画像意匠公報検索支援ツール: Graphic Image Park (<u>https://www.graphic-image.inpit.go.jp/</u>) を開きます。

| Graphic Image Park الشهرة المعرود المعرفة المعرفة المعرفة المعرفة المعرفة المعرفة المعرفة المعرفة المعرفة المعرفة المعرفة المعرفة المعرفة المعرفة المعرفة المعرفة المعرفة المعرفة المعرفة المعرفة المعرفة المعرفة المعرفة المعرفة المعرفة المعرفة المعرفة المعرفة المعرفة المعرفة المعرفة المعرفة المعرفة المعرفة المعرفة المعرفة ال | ガイドライン ハルブ JPO INPTT J-PlatPat                                                                                                    |
|----------------------------------------------------------------------------------------------------|----------------------------------------------------------------------------------------------------|
| 画像を入力 2 ファイルから選択<br>Drag&Drop<br>したので<br>は果を表示                                                                                                    | クリア     クリア       モードを選択 回     ・ 環連 ●の ● 電車+90°回転       ● 単一部品 ● 建数部品     後り込み条件を選択       好月日 日     ・        ● 指定しない ● 出類日 ● 登録日 ● 公報発行日     20200401       から 例) 20150101     夏庭に係る物品 目       例) 携帯 情報     AND ∨       夏医分類・0 クーム 目 亡 日本意に分類 (特許行中)     例) H772? N3? N311VDA VD VDA |
| <ul> <li>ご利用になる前に必ずお読みください</li> <li>このツールは、画像意匠分類(W)が付ちされた登録意匠の公報と、その公報に掲載された、機器の損作画像等の画像を蓄積しています。<br/>(詳しくはこちらう)</li> <li>ソート結果として表示されるサムネイルイメージは、機械的な限合によって入力画像に近いど評価された頃に表示されるものであり、更広<br/>法上の「類似」する変にが必ず上位に表示されるとは限りません。</li> <li>このツールに利用者がアップロードした入力画像は、システム内に蓄<br/>増えれる、アイはありません。</li> </ul>                                  | お知らせ         2022年04月15日         (重要) 推発現境 (Internet Explorer) についてのお知らせ         2022年05月16日         新たに、電燈健難1713408号(04月22日公報先行)までの43件の公報         本蓄積しました。                                                                                                    |
| <u>ライバシーポリシー</u> ・アンケート<br>地口行地は人工業所有律情報・研修館<br>National Center for Industrial Property<br>La National Center for Industrial Property                                                                                                    | Copyright(c); 2020 JPO and INPIT                                                                                                    |

## 画像検索の方法(Graphic Image Park)-2

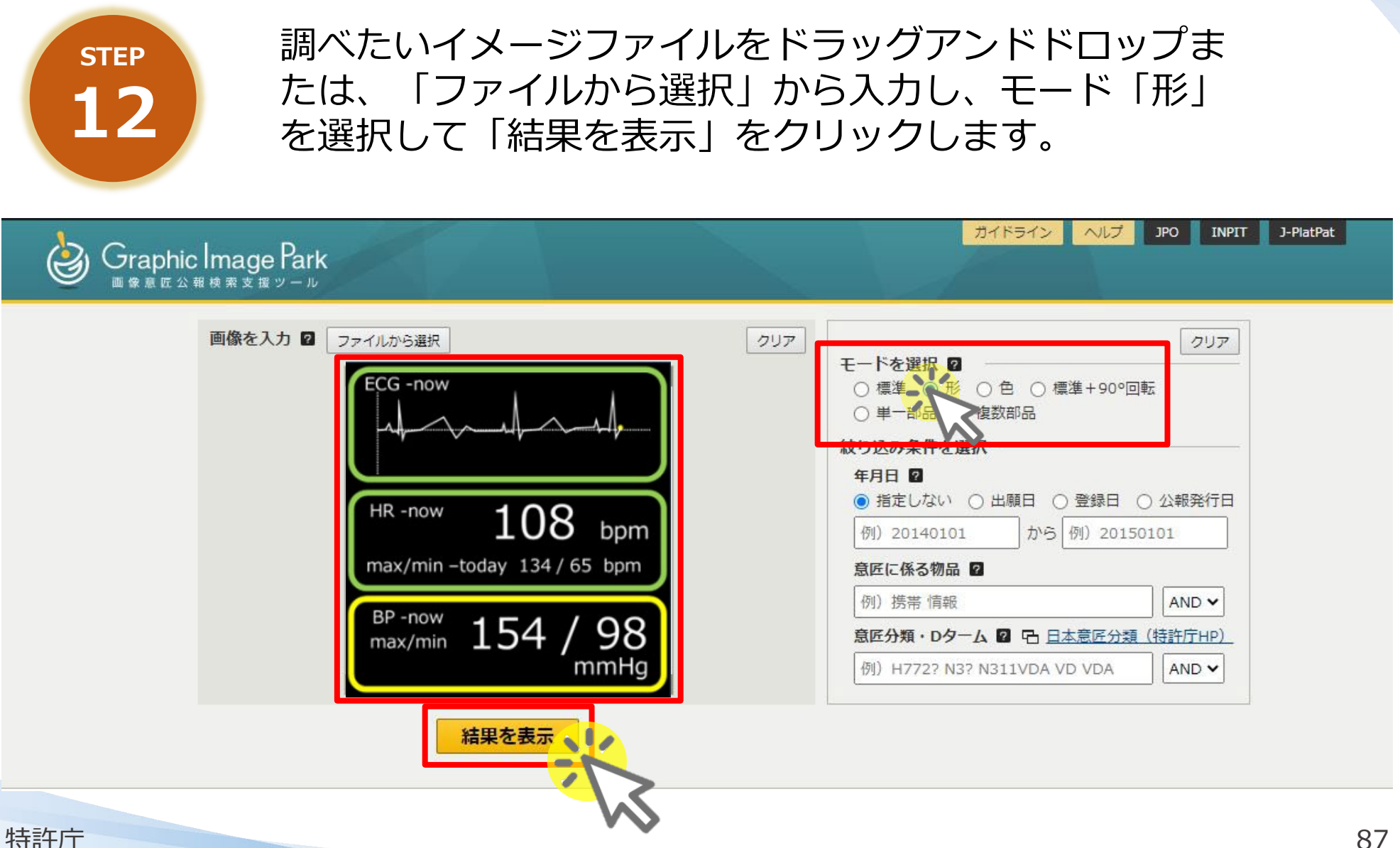

#### 画像検索の方法(Graphic Image Park)-3

画像検索の結果が表示されます。

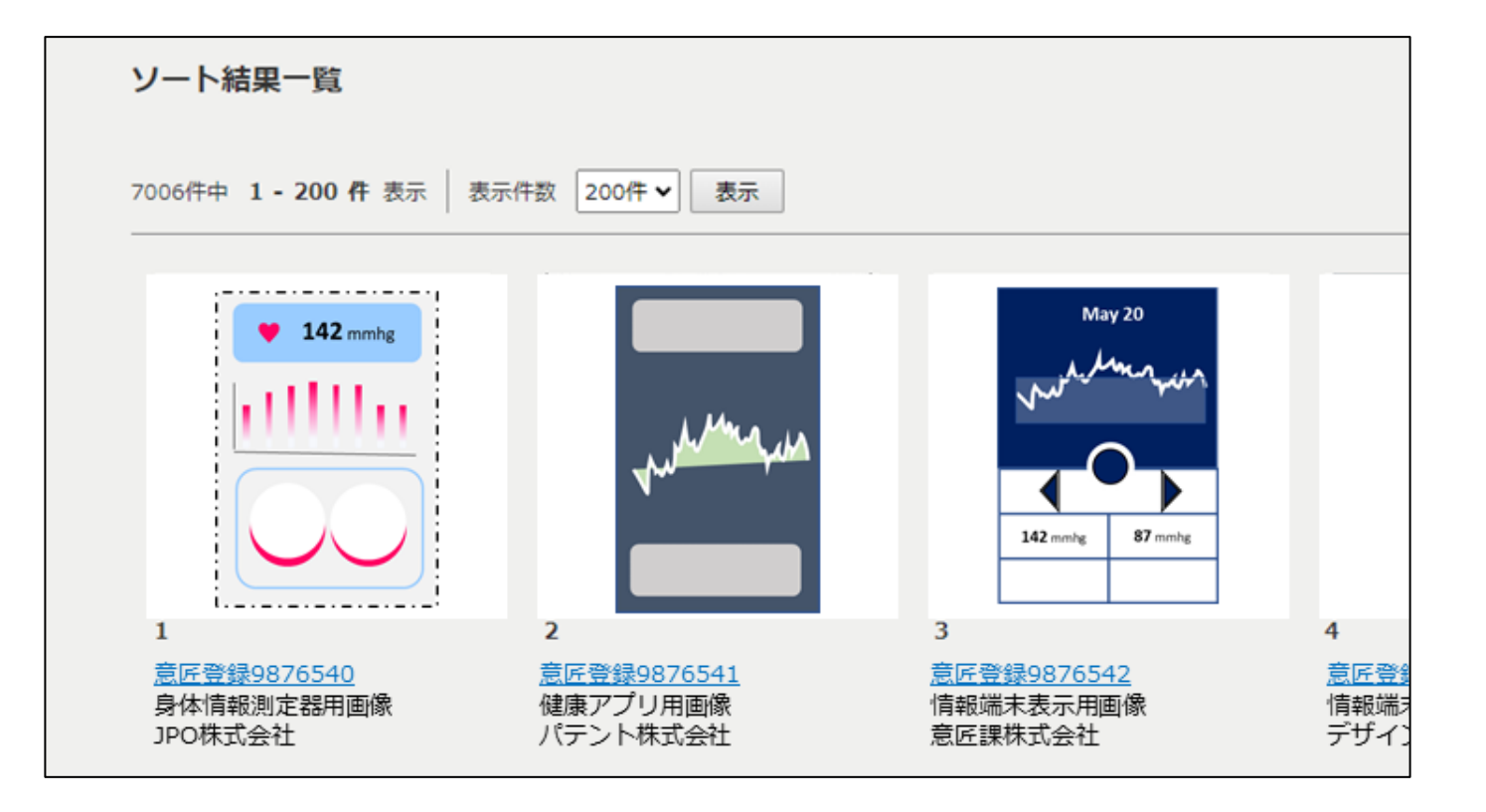

**STEP** 

13

(参考)モードの概要

| 入力例       | モード    | 概要                                                                  | 上位に並ぶ例 |
|-----------|--------|---------------------------------------------------------------------|--------|
|           | 標準     | 「形」と「色」を総合的にみて、画像同士が近いかど<br>うかを評価します。                               |        |
|           | 形      | 「形」のみに着目して、画像同士が近いかどうかを<br>評価します。「色」が異なる場合でも「形」が近いも<br>のが上位に表示されます。 |        |
|           | 色      | 「色」のみに着目して、画像同士が近いかどうかを<br>評価します。「形」が異なる場合でも「色」が近いも<br>のが上位に表示されます。 |        |
|           | 標準+90° | 「標準」モードに加え、画像が左右90°回転した<br>ものについても上位に表示されます。                        | +      |
| $\square$ | 単一部品   | 画像のうち特徴的な図形(構成部品)を入力として、<br>その構成部品を含んでいるものが上位に表示され<br>ます。           |        |
|           | 複数部品   | 複数の構成部品を含む画像を入力し、その構成<br>部品が任意の場所に含まれる画像が上位に表示<br>されます。             |        |

特許庁

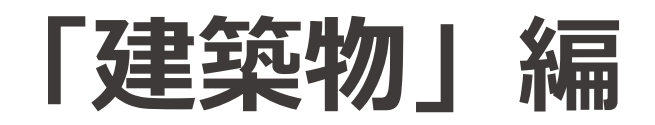

建築物の登録意匠をより効率的に 絞り込みたい方へ!

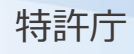

#### 「建築物」を絞り込む

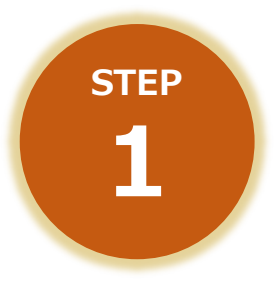

種別ごとに建築物を検索したい場合には、以下の分類等 を参考にして下さい。 例えば、「橋りょう」を調べたい方は、「日本意匠分 類・Dターム」の「L25010」を中心に検索ができます。

| L00    | L1~L7に属さない<br>えの他の法院地界ズレース法院の日本 | L312   | 情報施設物      |
|--------|---------------------------------|--------|------------|
|        | その他の建築物及ひ土木建築用品雑                | L3130  | 交通施設物      |
| L25010 | 橋りょう                            | L3140  | 送電通信施設物    |
| L25020 | トンネル                            | L32000 | 建物         |
| L251   | 道路構造物                           | L321   | 住宅         |
| L2601  | 水門、ダムゲート等                       | L32200 | 物置         |
| L30    | その他の建物、屋外装備品等                   | L324   | 店舗         |
| L3100  | 施設物                             | L3300  | 温室         |
| L311   | 環境施設物                           | L3630  | 設置池及び設置プール |

## その他情報

令和元年意匠法改正に関する情報、 図面作成方法等を知りたい方へ!

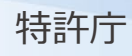

## 先行意匠調査について

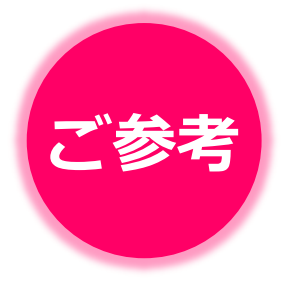

審査官は、出願された意匠に新規性・創作性があるかどうかの判断のために、「先行意匠調査」を行っています。 この調査では、日本の意匠公報のみならず、特許・実用新案公報、 外国の公報、国内外のカタログ・図書・雑誌・インターネットに 掲載された意匠情報等も審査資料としています。

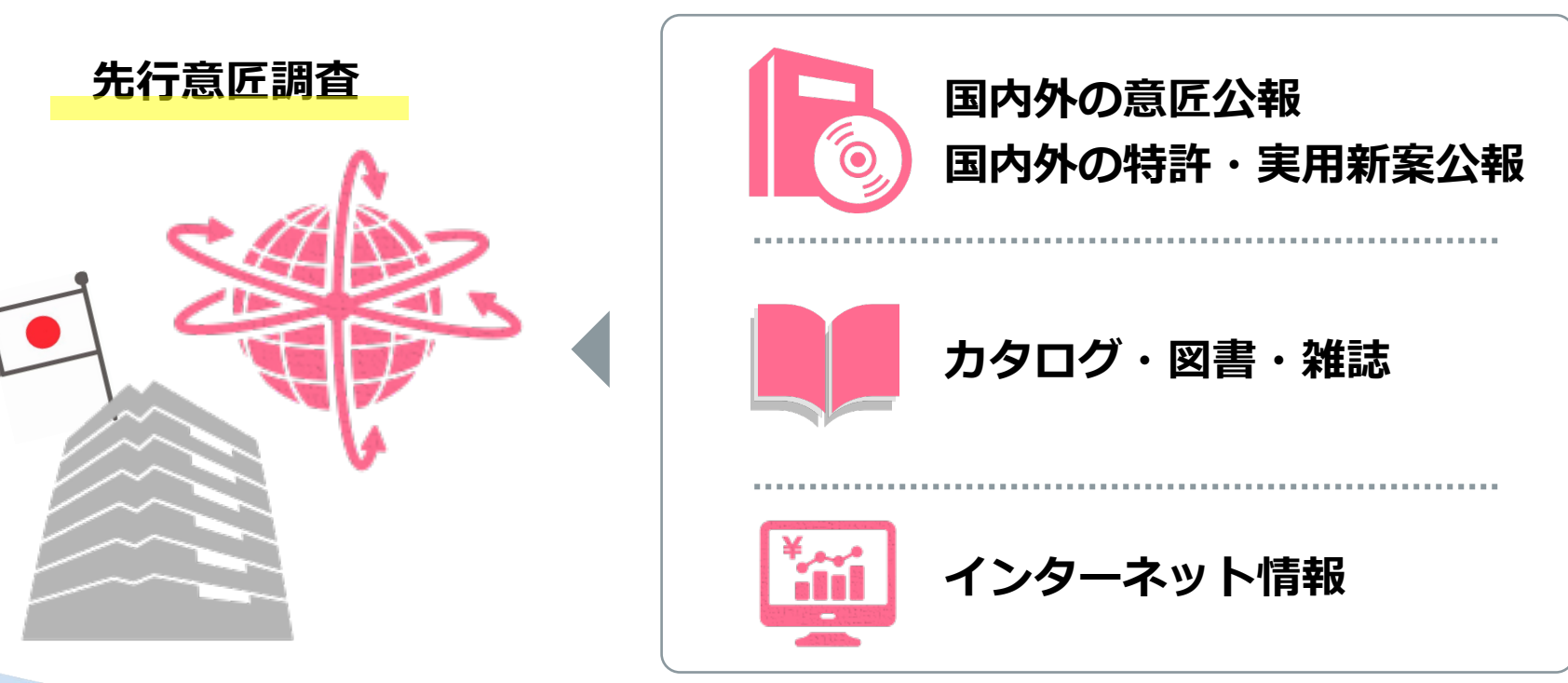

#### 登録査定時に併せて送付される通知書

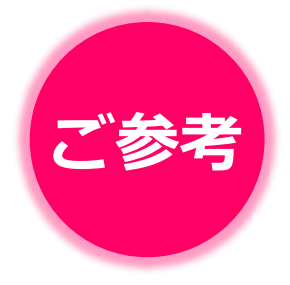

登録査定時には、意匠審査に関する情報提供の一環として、意匠 登録出願の審査において先行意匠調査を行った**日本意匠分類や参** 考文献の情報を記載した通知書を併せて送付しています。

|                                                                                           |                                                                                             | つ 日本意匠分類の情報                                                                                   |    |
|-------------------------------------------------------------------------------------------|---------------------------------------------------------------------------------------------|-----------------------------------------------------------------------------------------------|----|
|                                                                                           | 通知書                                                                                         |                                                                                               |    |
| 意匠 登録出類の番号<br>特許庁審査官<br>起案日<br>意匠登録出騎人代理人                                                 | ★師○○○○○○○○○○<br>○○ ○○<br>平成○○年○○月○○日<br>○○ ○○様                                              | 先行素匠調査を行う際に特に春日した分類は以下のとおりです。<br>D 4 - 3 9                                                    |    |
| 1. 本願意匠の先行意匠:                                                                             | 調査に関係する情報を以下のとおりお知らせ歌 します                                                                   | D4-590                                                                                        |    |
| 本願意匠を含む審査で先<br>りです。 ※日本意匠分類の)<br>覧表をご覧下さい。<br>D4-0~D4-110,<br>00~D4-392                   | 行意匠調査を行った日本意匠分類の範囲は以下のと☆<br>詳細については、特許庁HPに掲載されている分分→<br>D4-130~D4-15, D4-32, D4→35          | K8-790                                                                                        |    |
| 先行素匠調査を行う際に                                                                               | 特に春目した分類は以下のとおりです。                                                                          |                                                                                               |    |
| D4-39                                                                                     |                                                                                             | 参考文献の情報                                                                                       |    |
| D4-590<br>K8-790                                                                          |                                                                                             |                                                                                               |    |
| 2. 春室官が、本類意匠<br>料を以下のとおりお知らせ                                                              | の新規性、創作非容易性等の判断の際に参考とした資<br>改します。                                                           | 2. 審査官が、本願意匠の新規性、創作非容易性等の判断の際に参考とした<br>料を以下のとおりお知らせ致します。                                      | と資 |
| 【参考文献】<br>煮塗○○○○○○○○○<br>米国特許商機公報、○○○○<br>(特許庁倉匠護公知姿料書)<br>大韓民国倉匠簡構公報、○○<br>○○○○、(特許庁倉匠課公 | 00号、(0000-00-0), 0000000、<br>号HH000000000<br>D-00号、(0000-00-0), 00-000<br>知安料番号 HH00000000) | 【参考文献】<br><u>希望0000000</u><br>米国特許商機公職、00000号、(0000-00-0)、0000000、<br>(特許序音序現公制姿料番号日日0000000) |    |
| ※参考文献の開覧につい<br>下さい。<br>http://www.jpo.go.jp/te                                            | ては、特許庁HPに掲載されている開覧力法をご参照<br>etuzuki/t_ishou/kyozetsuriyuu_bunken.htm                        | 大韓民国意臣商標公報、00-00号、(0000-00-0)、00-000<br>0000、(特許庁意匠課公知资料番号HH00000000)                         | 2  |

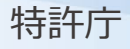

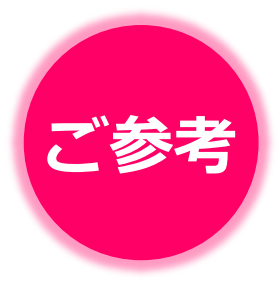

J-PlatPatでは、[文献種別]にて、「国内公報」の他、 「**公知資料」「外国公報**」を選択することもできます。

|                     | 文献種別       | 詳細設定 十 |
|---------------------|------------|--------|
| ✓ 国内公報 (all) ✓ 公知資料 | ✓ 外国公報 all |        |
|                     |            |        |

※公知資料は、特許庁が審査資料として収集した資料原本(図書・雑誌、カ タログ、インターネット)から抽出した意匠情報であるため、資料の著作権 者による許諾があったもののみ意匠のイメージが表示されます。 ご留意下さい。

## 令和元年意匠法改正特設サイト

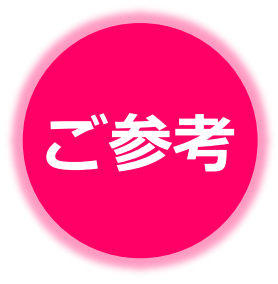

改正意匠法の概要、意匠審査基準、意匠分類、その他関連する 情報をまとめています。説明資料や最新情報のチェックにご活用 下さい。

#### 最新情報を掲載!

|                                                       | 文字の大きさ 小 中 大 English                                      | <u>投書箱(ご意見・ご要望)  ホール</u>                          | <u> ページの使い方   アクセスマッ</u> | Ź |
|-------------------------------------------------------|-----------------------------------------------------------|---------------------------------------------------|--------------------------|---|
| 🍢 特許庁                                                 | ENHANCED BY Google                                        |                                                   | ♀ ● 用語解説                 | 2 |
| JAPAN PATENT OFFICE                                   |                                                           | また 支援情報・ 盗刺 なまし                                   | 特許庁にお問い合わせ               | * |
|                                                       |                                                           | 活用事例 員科 統計                                        | ついて Q&A                  |   |
| <u>ホーム</u> > <u>制度・手続</u> > <u>意</u> 匠> <u>制</u>      | <u>概要</u> > <u>知的財産権制度の概要</u> > 令和元年意匠                    | 法改正特設サイト                                          |                          |   |
| 令和元年意匠法改                                              | E特設サイト                                                    |                                                   |                          |   |
| 特設サイト                                                 |                                                           |                                                   |                          | u |
| 今和元年                                                  |                                                           | $\bigcirc$                                        | $\frown$                 |   |
| 11/11/0-+-                                            |                                                           |                                                   |                          |   |
| 一日日日日日日日日日日日日日日日日日日日日日日日日日日日日日日日日日日日日日日               | 注改正                                                       |                                                   |                          |   |
| 一一一一一一一一一一一一一一一一一一一一一一一一一一一一一一一一一一一一一一一               | $M \mathcal{W} \mathbf{L}$                                | Innovation                                        | Branding                 |   |
|                                                       |                                                           |                                                   |                          |   |
|                                                       | 画像建築内                                                     |                                                   |                          |   |
|                                                       |                                                           |                                                   |                          |   |
| このページでは、令和元年意匠                                        | <b>5改正(以下、「意匠法改正」)に関する情報</b>                              | について紹介します。                                        |                          |   |
| 音広注みでに開する早                                            | 后律祝                                                       |                                                   |                          |   |
| 息匹法以正に関うる最近                                           |                                                           |                                                   |                          |   |
| <ul> <li>「画像の意圧が初めて意</li> <li>「連覧物」内法の音圧</li> </ul>   | <u>産登録されました」(経済産業省ニュースリリ</u><br>のめて奈広惑得されました」(終済産業省ニュースリリ | <u>ス)</u> (2020年11月9日公表)<br>スリリース) (2020年11月2日公表) | =)                       |   |
| <ul> <li>」 建築物、内装の意匠が</li> <li>「改正意匠法に基づく新</li> </ul> | 200 C急性卓球されよした」(程序性素目―3<br>とな保護対象についての意匠登録出願状況」更          | <u>- &lt; &lt;</u>                                | ≈/<br>∃)                 |   |
| <ul> <li>「特許法等の一部を改正</li> </ul>                       | する法律の一部の施行期日を定める政令」公布                                     | (2020年7月28日)                                      |                          |   |

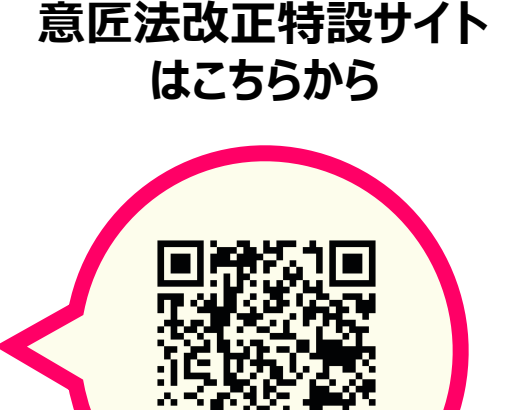

※QRコードを読み取れない方は、 以下のURLからご覧下さい。

令和元年意匠法改正特設サイト https://www.jpo.go.jp/system/design/g aiyo/seidogaiyo/isyou kaisei 2019.html

#### 建築・内装デザイナー向け情報

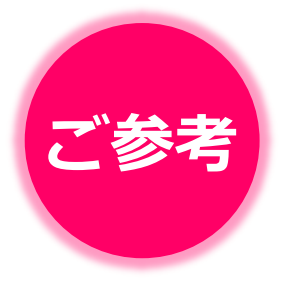

建築物や内装のデザインに携わる皆様に向けて、意匠制度の概要 をはじめ、建築物や内装の意匠を出願する際の基本的な情報をま とめています。

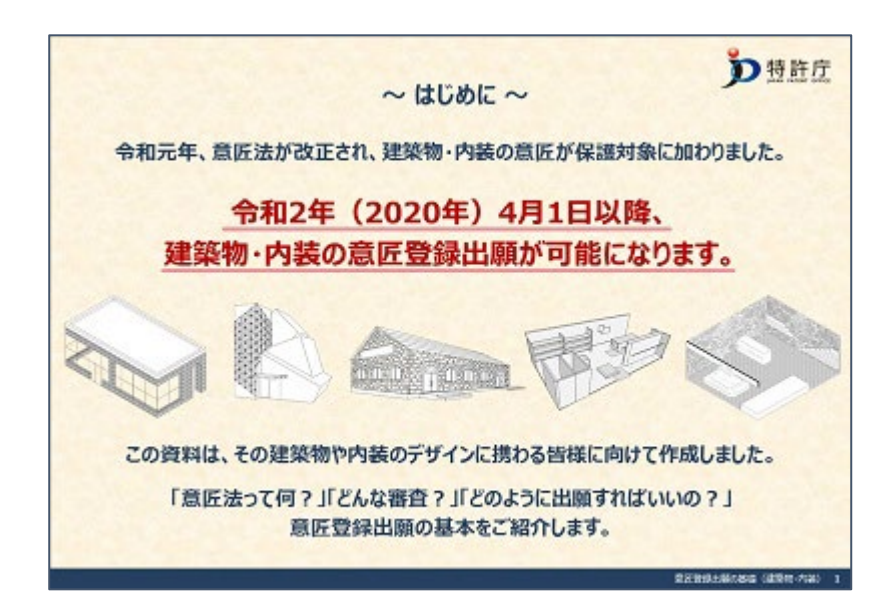

#### 建築・内装デザイナー向け情報 はこちらから

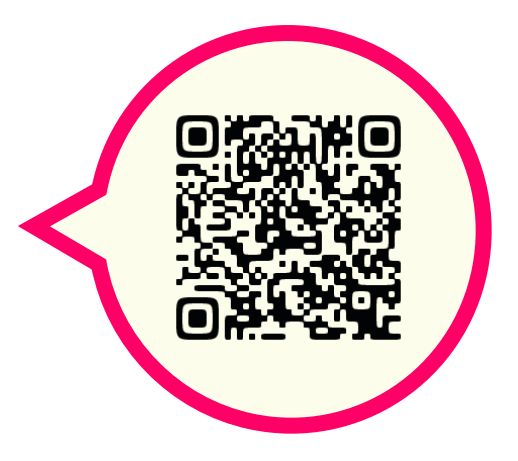

※QRコードを読み取れない方は、 以下のURLからご覧下さい。

建築・内装デザイナー向け情報 https://www.jpo.go.jp/system/laws/rule/guid eline/design/kenchiku-naiso-joho.html

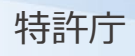

改正意匠法に基づく新たな保護対象(画像・建築物・内装)の意匠登録事例について

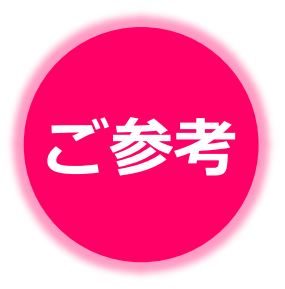

新たに保護できるようになった画像、建築物、内装について、意 匠登録されたもののうち参考となる事例を公開しています。

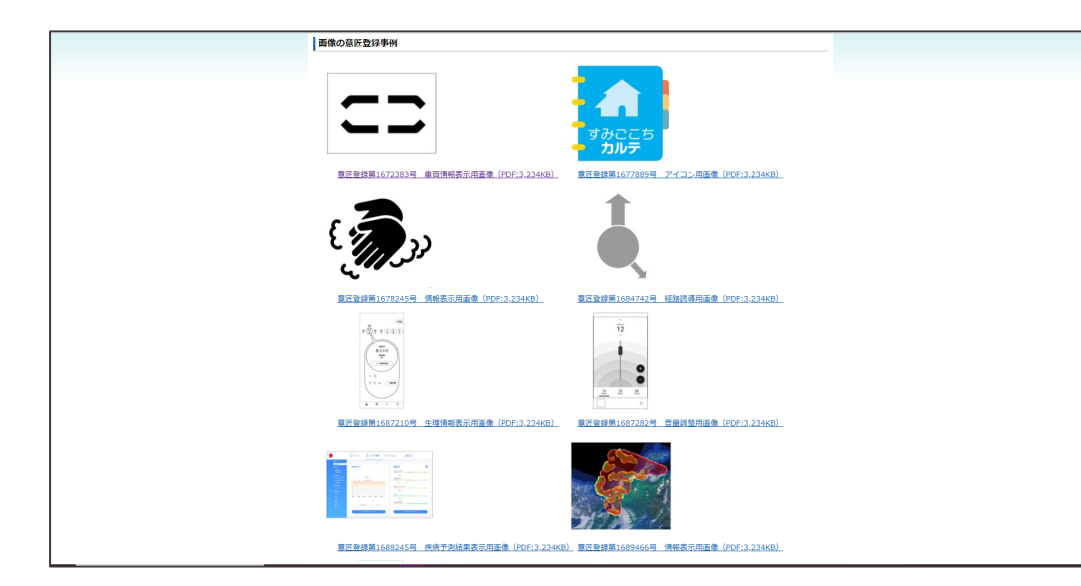

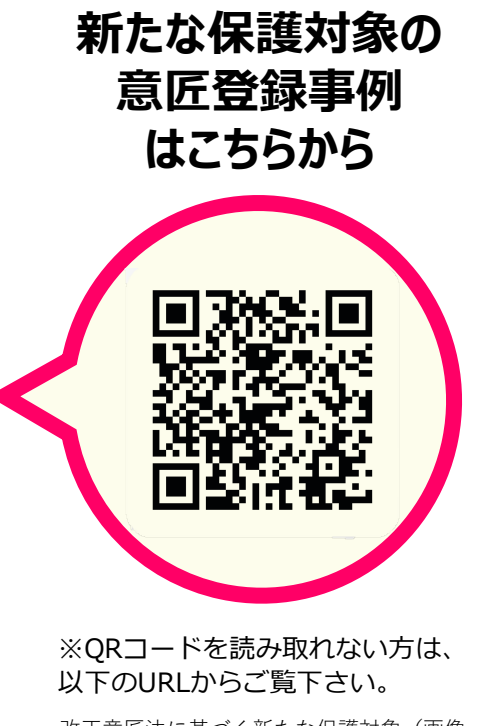

改正意匠法に基づく新たな保護対象(画像・建築 物・内装)の意匠登録事例について https://www.jpo.go.jp/system/laws/rule/guideli ne/design/kaisei hogo.html

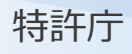

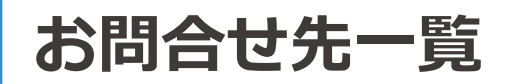

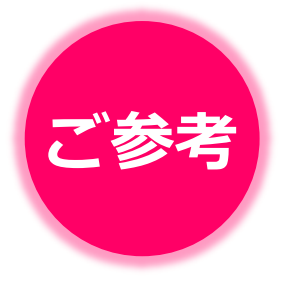

その他、ご質問事項がありましたら、以下の問い合わせ先まで ご連絡下さい。

受付時間 平日 9:00~17:30

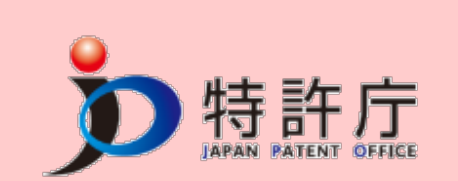

# **🛱 03 - 3581 - 1101**

※音声ガイダンスに従って内線を操作して下さい。

<この資料に関すること>

内線 2907

PA1530@jpo.go.jp

特許庁 審査第一部 意匠課 企画調査班 <日本意匠分類に関すること>

内線 2903

PA1501@jpo.go.jp

特許庁 審査第一部 意匠課 分類担当 <J-PlatPatの操作方法に関すること>

直通 03-3588-2751

helpdesk@j-platpat.inpit.go.jp

独立行政法人 工業所有権・情報研修館 J-PlatPatヘルプデスク